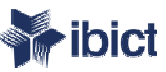

# Tutorial para EDITORES

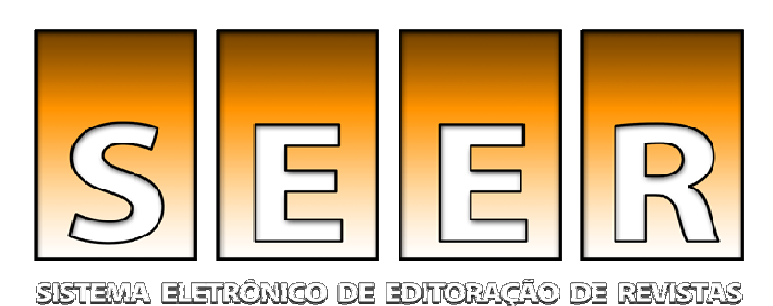

Bem-vindo ao tutorial para Editores do Sistema Eletrônico de Editoração de Revistas - SEER (versão 2)

> Elaborado por: Fernanda Moreno – Consultora Ibict Junho/ 2007

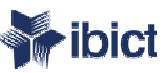

# O tutorial

Este tutorial foi desenvolvido para capacitar Editores de revistas científicas que utilizam ou venham a utilizar o SEER - Sistema Eletrônico de Editoração de Revistas, versão 2, como plataforma.

O tutorial compreende as seguintes etapas do processo editorial:

- recebimento da submissão,
- designação de editor de seção e
- gerenciamento da edição, dividida em: edição de texto, criação de layout e leitura de provas.

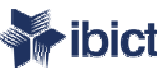

# O tutorial

Este tutorial prevê a participação de **todos** os atores previstos no sistema, ressaltando que a revista poderá optar por outras configurações.

Para informações sobre os fluxos de trabalho dentro do sistema, papéis editoriais previstos no SEER e configuração da revista, consulte o slide "Documentos relacionados" ao final deste tutorial.

O próximo slide traz o início do trabalho editorial, explicando a Notificação de Submissão.

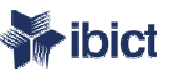

# Notificação de Submissão

Após a conclusão da submissão pelos <u>autores</u> que desejam publicar artigos em sua revista, um e-mail de notificação é enviado ao <u>Editor</u>, nos seguintes casos:

- 1) o Editor é o contato principal da revista, ou
- 2) o Editor teve seu e-mail indicado pelo Editor Gerente na Configuração da revista (Passo 3.5 - Notificação de Submissão)

Ao receber a notificação, basta acessar o sistema com seu *login* e senha, previamente informados pelo Editor Gerente, como mostra o próximo slide.

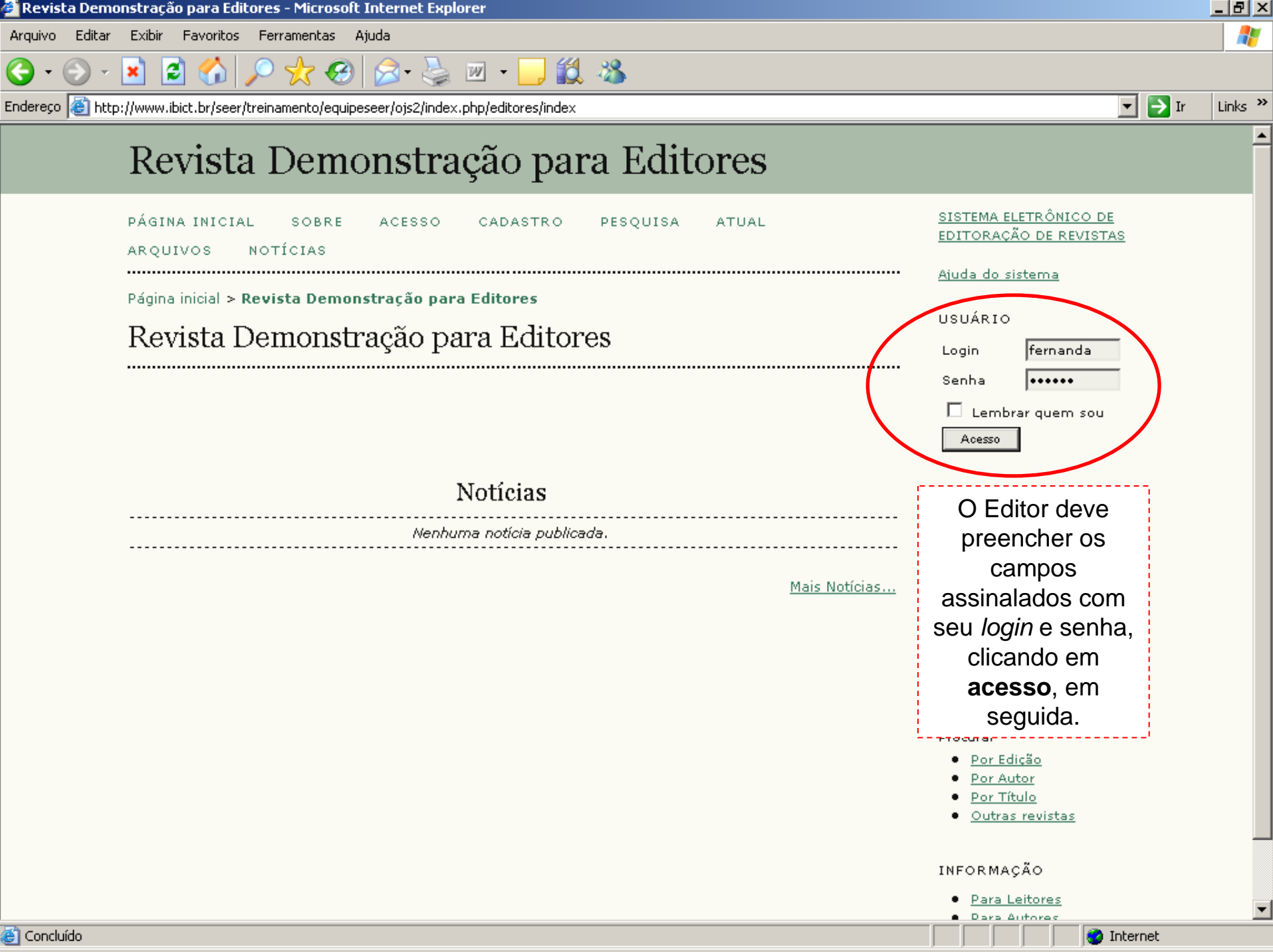

| Página do Usuário - Microsoft Internet Explore |  |
|------------------------------------------------|--|
|------------------------------------------------|--|

2

×

Θ

Arquivo Editar Exibir Favoritos Ferramentas Aiuda \_ 8 ×

Endereço 🙆 http://www.ibict.br/seer/treinamento/equipeseer/ojs2/index.php/editores/user

☆ 🚱 😒 - 📐 🗹 -

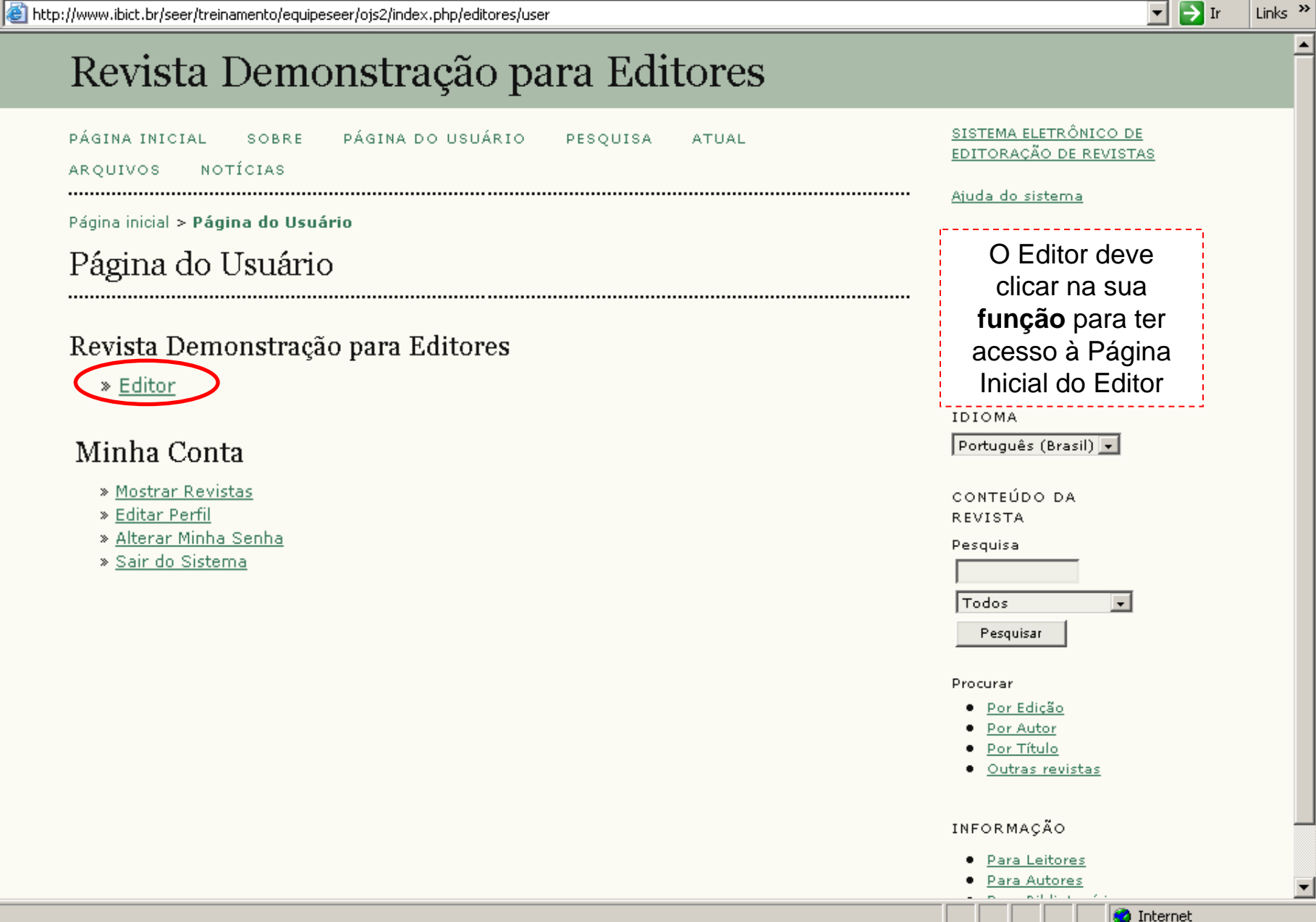

📕 🎁 🦓

quivo Editar Exibir Favoritos Ferramentas Ajuda

\_ 8 ×

Links »

🔻 📑 Ir

Endereço 🕘 http://www.ibict.br/seer/treinamento/equipeseer/ojs2/index.php/editores/editor

9

### Revista Demonstração para Editores

W -

12 🔏

PÁGINA INICIAL SOBRE PÁGINA DO USUÁRIO PESQUISA ATUAL ARQUIVOS NOTÍCIAS

Página inicial > Usuário > Editor

#### Página Inicial do Editor

#### Submissões

- » <u>Não designado</u> (1)
- » <u>Em Avaliação</u> (2)
- » <u>Em Edição</u> (4)
- » <u>Arquivos</u>

#### Edições

- » <u>Incluir Edição</u>
- » <u>Notificar Usuários</u>
- » <u>Edições Futuras</u>
- » Edições Anteriores

A página inicial do Editor exibe as **submissões** em diversas fases do processo editorial, como no caso deste exemplo: **1** artigo não designado, **2** artigos em fase de avaliação e **4** em fase de edição.

Ao Editor cabe também criar edições, publicar a revista e notificar usuários sobre o novo número publicado.\*

Este tutorial apresenta o trabalho editorial a partir do recebimento de submissões, como se verá no próximo slide.

Procurar

- Por Edição
- Por Autor
- Por Título
- <u>Outras revistas</u>

INFORMAÇÃO

<u>Para Leitores</u>
 Para Autores

🗿 Internet

\* Para informações sobre estas tarefas, favor consultar o tutorial "Criação de Edições e Publicação".

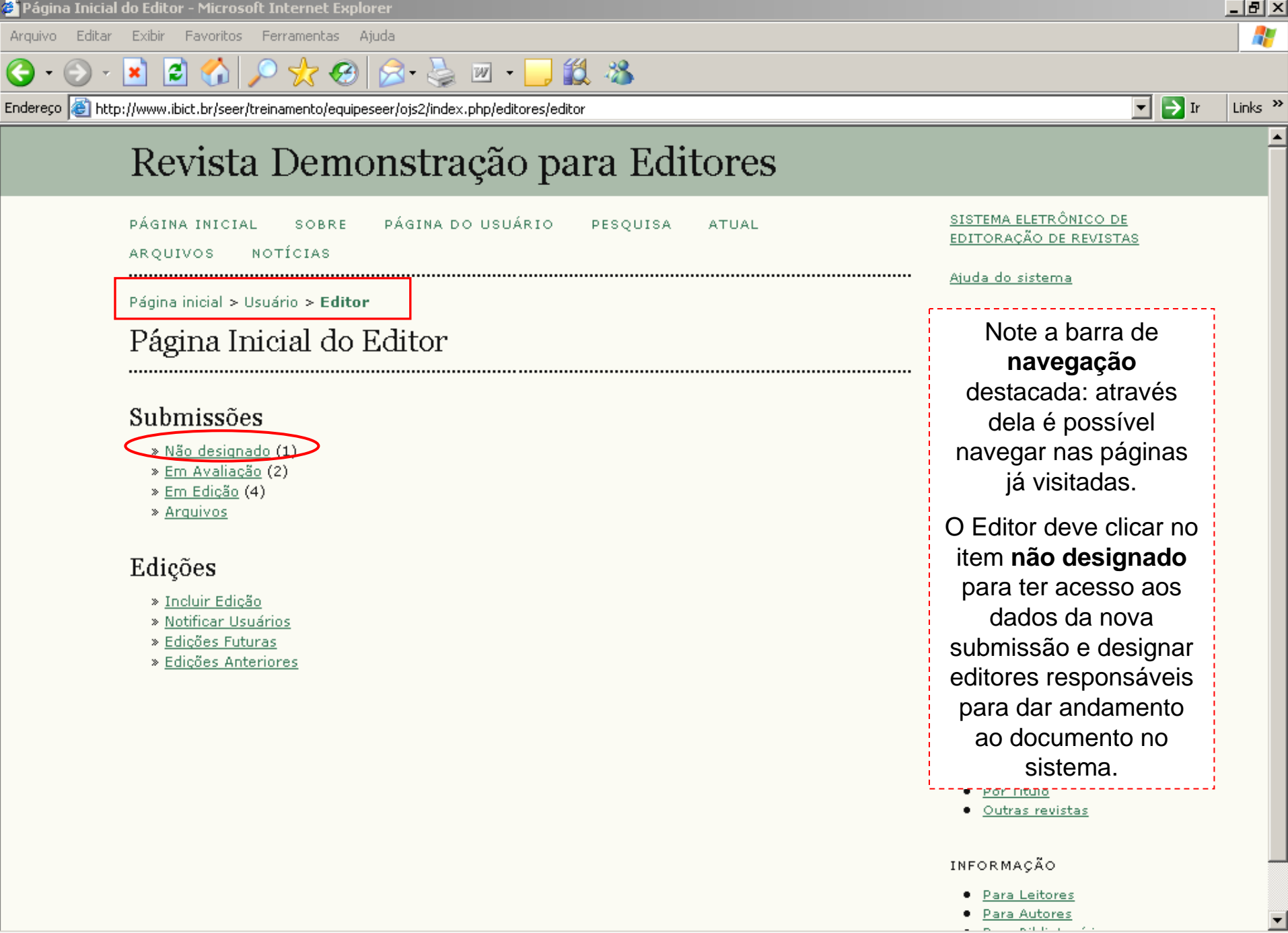

🗿 Internet

| 🥭 Não d      | esignad  | o - Micro | osoft Interi | net Explorer |         |         |       |  |
|--------------|----------|-----------|--------------|--------------|---------|---------|-------|--|
| Arquivo      | Editar   | Exibir    | Favoritos    | Ferramentas  | Ajuda   |         |       |  |
| <b>(</b> ] • | <b>•</b> | × (       | 2 🔬          | 🔎 📩 🤗        | ) 🔗 - 📐 | w - 🗔 🎁 | - 284 |  |

Endereço 🙆 http://www.ibict.br/seer/treinamento/equipeseer/ojs2/index.php/editores/editor/submissions/submissionsUnassigned

| • | $\rightarrow$ | Ir | Links |
|---|---------------|----|-------|
| • |               | Ir | LINKS |

\_ 8 ×

#### Revista Demonstração para Editores PÁGINA INICIAL PÁGINA DO USUÁRIO SOBRE PESOUISA ATUAL Na página de submissões AROUIVOS NOTÍCIAS não designadas, o Editor pode gerenciar a Página inicial > Usuário > Editor > Submissões > Não designado visualização das Não designado submissões através de buscas e optar por EM AVALIAÇÃO EM EDIÇÃO NÃO DESIGNADO AROUIVOS visualizar seções 🔹 contém 👻 Título determinadas. 🔹 entre • e -Enviado Pesquisar O Editor pode ainda: MM-DD conferir a **ID**, isto é, o ENVIAR SEC AUTORES TÍTULO ID número da submissão A ORDEM DAS COISA 1007-16 ART Morenc dentro do sistema; a data 1 a 1 de 1 Itens de envio do artigo; a Secão: Todas as Seções seção para qual o artigo foi submetido: o sobrenome dos autores e o título. Ao clicar no título o Editor tem acesso aos demais dados da submissão. 🔄 Concluído 🥝 Internet

×

Θ

•

Editar Arguivo . Exibir Favoritos Ferramentas Ajuda

### Revista Demonstração para Editores

🖻 🏠 🔎 🧙 😔 🙈 - 놀 🔟 - 📙 🎎 🦄

| ,                            | ,                              | ,                              |     |                                            |
|------------------------------|--------------------------------|--------------------------------|-----|--------------------------------------------|
| PÁGINA INICIAL<br>ARQUIVOS N | SOBRE PÁGINA DO<br>IOTÍCIAS    | USUÁRIO PESQUISA ATUAL         |     | Na página de resumo da                     |
| Página inicial > Us          | suário > Editor > Submissões > | • #10 > <b>Resumo</b>          |     | contatar o autor, acessa                   |
| #10 Sumá                     | irio                           |                                |     | o documento                                |
|                              |                                |                                |     | originalmente submetido,                   |
| RESUMO AVALIA                | AÇÃO EDIÇÃO HISTÓRICO          | >                              |     | e <b>modificar a seção</b> para            |
| Submissão                    |                                |                                |     | qual o artigo foi                          |
| Autorea                      |                                | -1                             |     | submetido, quando for o                    |
| Título                       | A ordem das coisas             | <u>-</u>                       |     | caso (clicando em                          |
| Documento<br>Original        | <u>10-45-1-SM.DOC</u> 2007-07  | -16                            |     | registro, em seguida).                     |
| Doc. Sup.                    | Nenhum(a) <u>INCLUIR DO</u> G  | CUMENTO SUPLEMENTAR            |     | Após a conferência dos                     |
| Submetido por                | Fernanda Passini Moreno 🛙      | <u>=</u>                       |     | dados iniciais, o Editor                   |
| Data de submissã             | ăo 2007-07-16                  |                                | _   | pode designar um Edito                     |
| Seção                        | Artigos Alterar para           | Artigos 🔹 Registro             | ]   | de Seção ou incluir-se                     |
| Editores                     |                                |                                |     | como editor responsável<br>pela submissão. |
|                              |                                | AVALIAÇÃO EDIÇÃO SOLICITAÇÃO A | ÇÃO | A situação da submissão                    |
|                              | Nenhur                         | n(a) designado(a)              |     | pode ser acompanhada                       |
| Registro                     | INCLUIR EDITOR DE SECÃO L IN   | CLUIR EDITOR I INCLUIR-SE      |     | por esta tela. No caso,                    |
|                              |                                |                                |     | aguardando designação                      |
| Situação                     |                                |                                |     | O próximo slide mostra a                   |
| Situação                     | Aguardando designação          | ARQUIVAR SUBMISSÃO             |     | continuação desta tela.                    |
| Iniciado                     | 2007-07-16                     |                                |     | Pesquisar                                  |
| Última alterção              | 2007-07-16                     |                                |     | ( coquisar                                 |

🙆 Internet

•

\_ 8 ×

Links »

| Ê, | #10 Sumário - N | licrosoft In | ternet Explorer |
|----|-----------------|--------------|-----------------|
|----|-----------------|--------------|-----------------|

×

Θ

Arguivo Editar Exibir Favoritos Ferramentas Ajuda

2 🏠

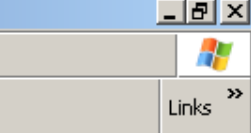

#### Metadados da Submissão

EDITAR METADADOS

| 🔎 🧙 🥴 😥 🖓 🖄 🖉 🖌 😓

#### Autores

| Nome                   | Fernanda Passini Moreno 🖃                                                                |
|------------------------|------------------------------------------------------------------------------------------|
| URL                    |                                                                                          |
| Instituição            | Ibict                                                                                    |
| Resumo da<br>Biografia | Consultora no Instituto Brasileiro de Informação em Ciência e Tecnologia, Equipe<br>SEER |
| Contato Principal par  | a correspondência.                                                                       |

#### Título e Resumo

Palavras-chave

| Fítulo                                                             | A ordem das coisas                                                                                                    |   |
|--------------------------------------------------------------------|----------------------------------------------------------------------------------------------------|---|
| Fítulo<br>(English)                                                | -                                                                                                    |   |
| Fítulo<br>(Español (España))                                       | -                                                                                                    |   |
| Resumo                                                             | resumo, resumo, resumo, resumo, resumo, resumo, resumo, resumo,<br>resumo, resumo, resumo, resumo, resumo, resumo, resumo, resumo,<br>resumo, resumo, resumo, resumo, resumo, resumo, resumo,<br>resumo, resumo, resumo, resumo, resumo, resumo, resumo,<br>resumo, resumo, resumo, resumo, resumo, resumo, resumo,<br>resumo, resumo, resumo, resumo, resumo, resumo, resumo,<br>resumo, resumo, resumo, resumo, resumo, resumo, resumo,<br>resumo, resumo, resumo, resumo, resumo, resumo, resumo,<br>resumo, resumo, resumo, resumo, resumo, resumo, resumo,<br>resumo, resumo, resumo, resumo, resumo, resumo, resumo,<br>resumo, resumo, resumo, resumo, resumo, resumo, resumo,<br>resumo, resumo, resumo, resumo, resumo, resumo, resumo,<br>resumo,                                                                                                    | ( |
| Resumo<br>(English)                                                | abstract, abstract, abstra |   |
| Resumo<br>(Español (España))                                       | _                                                                                                    |   |
| <b>ndexação</b><br>Área e sub-área do<br>Conhecimento<br>Acadêmico | Ciência da Informação                                                                                                    |   |

Organização do conhecimento

A continuação da página de resumos da submissão traz os **metadados** preenchidos pelo autor, que podem ser **editados** pelo Editor, ou posteriormente editados pelo Editor de Texto.

Procurar

Por Edição

<u>Por Autor</u> <u>Por Título</u> Outras revistas

O próximo slide apresenta um breve explicação sobre designação de Editores de Seção.

ē)

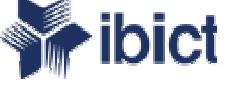

# Designando Editores de Seção

Para efeitos deste tutorial, o exemplo adotado de simulação de processo de editorial incluirá um Editor de Seção, responsável pela designação de avaliadores.

O Editor ficará responsável pelo encaminhamento da submissão para a fase de edição, bem como pela publicação da revista.

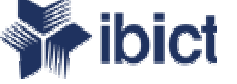

# Designando Editores de Seção

O sistema permite outras variações de distribuição de tarefas editoriais, tais como:

- 1) O Editor como responsável pelos processos de avaliação, edição e publicação.
- 2) O Editor de Seção responsável pela avaliação e edição.

Para outras informações a respeito da configuração e definição de papéis editoriais, favor consultar a lista de "Documentos relacionados", ao final deste tutorial.

| ё #10 Sumário  | - Microsoft Internet Ex                                                                                | plorer                                                                                                    |                                                                                                    | <u>_ 8 ×</u> |
|----------------|----------------------------------------------------------------------------------------------------|----------------------------------------------------------------------------------------------------|----------------------------------------------------------------------------------------------------|--------------|
| Arquivo Editar | Exibir Favoritos Fe                                                                                    | rramentas Ajuda                                                                                                    |                                                                                                    | - R          |
| 🔇 • 🕥 •        | 💌 🔊 🏠 🔎                                                                                                | 👷 🤣 🍰 🗹 - 📴 鑬 🦓                                                                                                    |                                                                                                    | Links »      |
|                | Revista I                                                                                              | Demonstração para Editores                                                                                                    |                                                                                                    | <b>•</b>     |
|                | PÁGINA INICIAL<br>ARQUIVOS NOT<br>Página inicial > Usuá                                                | SOBRE PÁGINA DO USUÁRIO PESQUISA ATUAL<br>TÍCIAS<br>rio > Editor > Submissões > #10 > <b>Resumo</b>                                                                                                    | <u>SISTEMA ELETRÔNICO DE</u><br>EDITORAÇÃO DE REVISTAS<br>Ajuda do sistema                                                                                                    |              |
|                | #10 Sumári<br>Resumo avaliaçã<br>Submissão                                                             | O<br>ão edição histórico                                                                                                    | Para designar um<br>Editor de Seção , o<br>Editor deve clicar<br>em <b>Incluir Editor</b>                                                                                                    |              |
|                | Autores<br>Título<br>Documento<br>Original<br>Doc. Sup.<br>Submetido por<br>Data de submissão<br>Seção | Fernanda Passini Moreno          A ordem das coisas         10-45-1-SM.DOC       2007-07-16         Nenhum(a)       INCLUIR DOCUMENTO SUPLEMENTAR         Fernanda Passini Moreno        2007-07-16         2007-07-16       Registro | de Seção, na<br>página de resumo<br>da submissão.<br>• Em Avaliação (2)<br>• Em Edição (4)<br>• Arquivos<br>Edições<br>• Incluir Edição<br>• Notificar Usuários<br>• Edições Futuras<br>• Edições Anteriores |              |
|                | Editores<br>Registro                                                                                   | avaliação edição solicitação ação<br>Nenhum(a) designado(a)<br>LUIR EDITOR DE SEÇÃO DINCLUIR EDITOR   INCLUIR-SE                                                                                                    | IDIOMA<br>Português (Brasil) 🗸<br>CONTEÚDO DA<br>REVISTA<br>Pesquisa                                                                                                    |              |
|                | Situação<br>Iniciado<br>Última alterção                                                                | Aguardando designação <u>ARQUIVAR SUBMISSÃO</u><br>2007-07-16<br>2007-07-16                                                                                                    | Todos 🗾                                                                                                    | •            |

ē

•

| http://www.ibict.br - Editores | de Seção - Microsoft Internet Ex             | plorer                         |                  |          |                                                                                                    | _ 8 ×   |
|--------------------------------|----------------------------------------------|--------------------------------|------------------|----------|----------------------------------------------------------------------------------------------------|---------|
| Arquivo Editar Exibir Favorito | os Ferramentas Ajuda                         |                                |                  |          |                                                                                                    | _       |
| 🚱 • 🕞 - 💌 😫 🏠                  | 🔎 🧙 🕲 🍰 🎍                                    | 🗷 • 🔜 鑬 🖏                      |                  |          |                                                                                                    | Links » |
| Revist                         | a Demonstra                                  | ição para l                    | Editores         |          |                                                                                                    | Ê       |
| PÁGINA INIC:<br>Arquivos       | IAL SOBRE PÁGINA D<br>NOTÍCIAS               | O USUÁRIO PESQ                 | UISA ATUAL       |          | <u>SISTEMA ELETRÔNICO DE</u><br>EDITORAÇÃO DE REVISTAS<br>Ajuda do sistema                                       |         |
| Página inicial »<br>Editores   | × Usuário > Editor > Submissõe<br>8 de Seção | s > #10 > Resumo > E(          | ditores de Seção |          | O Editor deve escolher<br>um dos Editores de                                                                     |         |
| Escolher<br>Prénome            | Editor de Seção                              | Pesquisar                      |                  |          | cadastrados, clicando<br>em <b>designar</b> .                                                                    |         |
| ABCDEFG                        | HIJKLMNOPQRSTUVV                             | <u>/ X Y Z <b>Toda(o)s</b></u> |                  |          | EDITOR<br>Submissões<br>• Não designado (1)                                                                      |         |
| NOME                           | SEÇÕES                                       | CONCLUÍDO                      | ATIVO            | AÇÃO     | <ul> <li><u>Em Avaliação</u> (2)</li> <li><u>Em Edição</u> (4)</li> </ul>                                        |         |
| FERNANDA PA                    | <u>SSINI MORENO</u> —                        | 1                              | 4                | DESIGNAR | <u>Arquivos</u>                                                                                                  |         |
| <u>JOÃO SILVA</u>              | _                                            | 1                              | 2                | DESIGNAR | Edições                                                                                                    |         |
| 1 a 2 de 2 Ite                 | ens                                          |                                |                  |          | <ul> <li><u>Notificar Usuários</u></li> <li><u>Edições Futuras</u></li> <li><u>Edições Anteriores</u></li> </ul> |         |
|                                |                                              |                                |                  |          | IDIOMA<br>Português (Brasil) 💌                                                                                   |         |

| CONTEÚDO | DA |
|----------|----|
| REVISTA  |    |

Pesquisa

Todos

-

🥝 Internet

Pesquisar

•

| 😂 http://www.il         | bict.br - Enviar E-mail - I | Microsoft Internet Explorer                                                                                     |                                                                 | _ 🗗 🗡   |
|-------------------------|-----------------------------|----------------------------------------------------------------------------------------------------|-----------------------------------------------------------------|---------|
| Arquivo Editar          | Exibir Favoritos Fer        | rramentas Ajuda                                                                                                 |                                                                 | -       |
| <b>()</b> • <b>()</b> • | 🖹 💈 🏠 🔎                     | 👷 🥴 🗟 - 🛬 🔟 - 🔜 🏭 🦓                                                                                             |                                                                 | Links » |
|                         | ARQUIVOS NOT                | TICIAS                                                                                                    |                                                                 |         |
|                         | Página inicial > Usuá       | rio > Editor > Submissões > #10 > Resumo > <b>E-mail</b>                                                        | <u>Ajuda do sistema</u>                                         |         |
|                         | Enviar E-m                  | ail                                                                                                    | Ao clicar em designar,                                          |         |
|                         | Para                        | Ja ša Silua kaditar asasa@ushas san bra                                                                         | na pagina anterior, o                                           |         |
|                         | CC (Cépia                   | poao Silva <editor_secao@yanoo.com.br></editor_secao@yanoo.com.br>                                              | Sistema abre                                                    |         |
|                         | Carbono)                    |                                                                                                    | automaticamente a                                               |         |
|                         | BCC (Cópia<br>Oculta)       |                                                                                                    | leia de E-mail Padrao                                           |         |
|                         | ,                           | Incluir Destinatário Incluir CC Incluir BCC                                                                     | com o pedido de tareia                                          |         |
|                         |                             | Enviar cópia desta mensagem para meu e-mail                                                                     | texte pedrão pede per                                           |         |
|                         |                             |                                                                                                    |                                                                 |         |
|                         | Anexos                      | Procurar Transferir                                                                                             |                                                                 |         |
|                         |                             |                                                                                                    |                                                                 |         |
|                         | De                          | Fernanda Passini Moreno <fernandam@ibict.br></fernandam@ibict.br>                                               | unia copia para o e-                                            |         |
|                         | Assunto                     | [RDE] Tarefa Editorial                                                                                          |                                                                 |         |
|                         | Corpo                       | João Silva,                                                                                                    |                                                                 |         |
|                         |                             | A submissão "A ordem das coisas" a Revista Demonstração                                                         | anexos.                                                         |         |
|                         |                             | para Editores lhe foi designada para acompanhamento<br>durante o processo editorial, como parte de suas funções | Para enviar o pedido,                                           |         |
|                         |                             | como Editor de Seção.                                                                                           | o Editor deve clicar em                                         |         |
|                         |                             | URL da Submissão:<br>http://www.ibict.br/seer/treinamento/equipeseer/ojs2/index.p                               | enviar.                                                         |         |
|                         |                             | hp/editores/sectionEditor/submissionReview/10                                                                   | Pesquisa                                                        | -<br>-  |
|                         |                             | Agradecendo desde já sua atenção                                                                                |                                                                 |         |
|                         |                             | Fernanda Passini Moreno                                                                                         | Todos                                                           |         |
|                         |                             |                                                                                                    | Pesquisar                                                       |         |
|                         | Enviar Cance                | lar Não enviar E-mail                                                                                           | Procurar                                                        |         |
|                         |                             |                                                                                                    | Por Edição                                                      |         |
|                         |                             |                                                                                                    | <ul> <li><u>Por Autor</u></li> <li><u>Por Título</u></li> </ul> |         |
| 🚳 Concluíde             |                             |                                                                                                    | Outras revistas                                                 | -       |
| Conciaido               |                             |                                                                                                    |                                                                 |         |

| 🎒 http://www.il | bict.br - #10 Sumário -                                                                                                   | Microsoft Internet Explorer                                                                                                    |                                                                                                    |                                                                                                    | _ 🗗 🗡   |
|-----------------|----------------------------------------------------------------------------------------------------|----------------------------------------------------------------------------------------------------|----------------------------------------------------------------------------------------------------|----------------------------------------------------------------------------------------------------|---------|
| Arquivo Editar  | Exibir Favoritos Fe                                                                                                    | rramentas Ajuda                                                                                                    |                                                                                                    |                                                                                                    | 1       |
| 🔆 • 🕥 •         | 🖹 💈 🏠 🔎                                                                                                    | 👷 🥴 🔗 🏷                                                                                                    | w - 📙 鑬 🦓                                                                                                    |                                                                                                    | Links » |
|                 | Submissão                                                                                                    |                                                                                                    |                                                                                                    | <ul> <li><u>Perru</u></li> <li><u>Sair do sistema</u></li> </ul>                                                                                                    | <b></b> |
|                 | Autores<br>Título<br>Documento<br>Original<br>Doc. Sup.<br>Submetido por<br>Data de submissão<br>Seção<br><b>Editores</b> | Fernanda Passini Moreno<br>A ordem das coisas<br><u>10-45-1-SM.DOC</u> 2007-0<br>Nenhum(a) <u>INCLUIR DC</u><br>Fernanda Passini Moreno<br>2007-07-16<br>Artigos Alterar par | T-16<br>COMENTO SUPLEMENTAR<br>T<br>A Artigos Registro                                                                                                    | Conforme comentado<br>anteriormente, o Editor<br>de Seção ficará<br>responsável apenas<br>pela <b>avaliação.</b><br>É possível excluir o<br>Editor designado,<br>clicando em <b>excluir</b> . |         |
|                 | Editor de Seção<br>Registro INC                                                                                           | João Silva 🖃<br>:LUIR EDITOR DE SEÇÃO   I                                                                                                    | AVALIAÇÃO EDIÇÃO SOLICITAÇÃO AÇÃO          Image: state of the state of the state of th | Note que a situação da<br>submissão modificou-<br>se para " <b>Em fila para</b><br><b>Avaliação</b> ".                                                                                        | l       |
|                 | Situação<br>Situação<br>Iniciado<br>Última alterção                                                                       | Em fila para Avaliação<br>2007-07-16<br>2007-07-16                                                                                                    | <u>ARQUIVAR SUBMISSÃO</u>                                                                                                    | Neste momento, o<br>Editor pode dar<br>andamento às outras                                                                                                    |         |
|                 | Metadados d<br>Autores                                                                                                    | a Submissão  ₌⊡r                                                                                                    | TAR METADADOS                                                                                                    | submissões em curso<br>ou sair do sistema,<br>enquanto aguarda o<br>processo de avaliação.                                                                                                    |         |
| ir h            | Nome<br>URL<br>Instituição<br>Resumo da<br>Biografia                                                                      | Fernanda Passini Moreno<br>Ibict<br>Consultora no Instituto Bi<br>SEER                                                                                                    | 🖭<br>rasileiro de Informação em Ciência e Tecnologia, Equipe                                                                                                    | INFORMAÇÃO<br>• <u>Para Leitores</u><br>• <u>Para Autores</u><br>• <u>Para Bibliotecários</u>                                                                                                 |         |
| e               |                                                                                                    |                                                                                                    |                                                                                                    | 🔰 🔰 🚺 🚺 🚺 Internet                                                                                                    |         |

ē

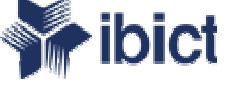

### Processo de Edição

A continuidade do trabalho editorial relativa à submissão usada como exemplo neste tutorial tem seqüência **após a avaliação**.\*

Concluída a avaliação com decisão editorial favorável à publicação, o Editor pode dar andamento ao processo de edição, que inclui o gerenciamento de:

a) 3 fases de Edição de Texto,
b) designação do Editor de Layout e
c) 3 fases de Leitura de Provas.

\* Para informações sobre o processo de avaliação, consulte os documentos: "Tutorial para Editores de Seção" e "Tutorial de Avaliação de Artigos no SEER", listados ao final deste tutorial.

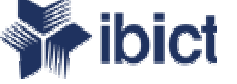

## Edição de Texto

A edição de texto consiste na revisão gramatical e outras revisões que se achem necessárias.

Na etapa de configuração da revista, cabe ao Editor, em conjunto com o Editor Gerente, a criação de diretrizes para a Edição de Texto.

As fases da edição de texto compreendem a edição de texto inicial (Editor de Texto), a segunda fase (avaliação do Autor) e a edição de texto final (Editor de Texto). Concluída a edição, o trabalho pode ser encaminhado à criação de layout. 🌀 • 🕞 - 🗷 🗟 🏠 🔎 🧙 🚱 🔗 🌺 🗷 • 🛄 🛍 🦄

Arquivo Editar Exibir Favoritos Ferramentas Ajuda

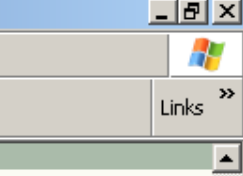

•

| Página inicial > Usuário :                                                                                                    | > Editor > Submissões                                                        | > #10 > Edição                            |                          |                       | iniciada com                                                                                                    |
|----------------------------------------------------------------------------------------------------|------------------------------------------------------------------------------|-------------------------------------------|--------------------------|-----------------------|----------------------------------------------------------------------------------------------------|
| #10 Edicão                                                                                                    |                                                                              |                                           |                          |                       | seleção de um                                                                                                    |
|                                                                                                    |                                                                              |                                           |                          |                       | de Texto, que f                                                                                                    |
| RESUMO AVALIAÇÃO                                                                                                    | EDIÇÃO HISTÓRI                                                               | со                                        |                          |                       | responsável p                                                                                                    |
| Submissão                                                                                                    |                                                                              |                                           |                          |                       | revisão gramat                                                                                                    |
| Subinissao                                                                                                    |                                                                              |                                           |                          |                       | poderá se com                                                                                                    |
| Autores Fe                                                                                                    | rnanda Passini Moreno                                                        | =                                         |                          |                       | com o autor do                                                                                                    |
| Titulo A                                                                                                    | ordem das coisas                                                             |                                           |                          |                       |                                                                                                    |
| Seçao Ar                                                                                                    | tigos                                                                        |                                           |                          |                       | O Editor deve                                                                                                    |
| Ealtor Jo.                                                                                                    | ao Silva 🖃                                                                   |                                           |                          |                       | em selecionar                                                                                                    |
| Edição de Texto                                                                                                    | LECIONAR EDITOR DE                                                           | TEXTO                                     |                          |                       | Edições<br>• Incluir Edição<br>• Notificar Usuários                                                                                                    |
| Edição de Texto<br>Editor de Texto                                                                                                    | LECIONAR EDITOR DE T                                                         | ENCAMINHADO                               | CONCLUÍDA                | ACUSAR<br>RECEBIMENTO | <ul> <li>Edições</li> <li><u>Incluir Edição</u></li> <li><u>Notificar Usuários</u></li> <li><u>Edições Futuras</u></li> <li><u>Edições Anteriores</u></li> </ul>                         |
| Edição de Texto<br>Editor de Texto<br><u>AVALIAR METADADOS</u><br>1. Edição de Texto Inici-                                                                                                    | LECIONAR EDITOR DE T<br>SOLICITAÇÃO<br>al 📧                                  | ENCAMINHADO                               | concluída<br>—           | ACUSAR<br>RECEBIMENTO | Edições<br>• <u>Incluir Edição</u><br>• <u>Notificar Usuários</u><br>• <u>Edições Futuras</u><br>• <u>Edições Anteriores</u>                                                             |
| Edição de Texto<br>Editor de Texto SE<br>AVALIAR METADADOS<br>1. Edição de Texto Inicia<br>Documento: <u>10-48-1</u> :                                                                                                    | LECIONAR EDITOR DE "<br>SOLICITAÇÃO<br>al 🖃<br>- <u>CE.DOC</u> 2007-07-17    | ENCAMINHADO                               | concluída<br>—           | ACUSAR<br>RECEBIMENTO | Edições<br>• <u>Incluir Edição</u><br>• <u>Notificar Usuários</u><br>• <u>Edições Futuras</u><br>• <u>Edições Anteriores</u><br>IDIOMA                                                   |
| Edição de Texto<br>Editor de Texto<br>AVALIAR METADADOS<br>1. Edição de Texto Inici-<br>Documento: <u>10-48-1</u><br>2. Edição de Texto do<br>Author                                                                                    | LECIONAR EDITOR DE<br>SOLICITAÇÃO<br>al E<br>- <u>CE.DOC</u> 2007-07-17<br>E | ENCAMINHADO                               | CONCLUÍDA<br>—           | ACUSAR<br>RECEBIMENTO | Edições<br>• <u>Incluir Edição</u><br>• <u>Notificar Usuários</u><br>• <u>Edições Futuras</u><br>• <u>Edições Anteriores</u><br>IDIOMA<br>Português (Brasil) •                           |
| Edição de Texto<br>Editor de Texto SE<br>AVALIAR METADADOS<br>1. Edição de Texto Inicia<br>Documento: <u>10-48-1</u><br>2. Edição de Texto do<br>Author<br>Documento:                                                                   | LECIONAR EDITOR DE<br>SOLICITAÇÃO<br>al 🖃<br>- <u>CE.DOC</u> 2007-07-17      | ENCAMINHADO                               | concluída<br>—           | ACUSAR<br>RECEBIMENTO | Edições<br>• <u>Incluir Edição</u><br>• <u>Notificar Usuários</u><br>• <u>Edições Futuras</u><br>• <u>Edições Anteriores</u><br>IDIOMA<br>Português (Brasil) •<br>CONTEÚDO DA<br>REVISTA |
| Edição de Texto<br>Editor de Texto<br>AVALIAR METADADOS<br>1. Edição de Texto Inicia<br>Documento: <u>10-48-1</u><br>2. Edição de Texto do<br>Author<br>Documento:<br>3. Edição de Texto Final                                          | LECIONAR EDITOR DE<br>SOLICITAÇÃO<br>al E<br>- <u>CE.DOC</u> 2007-07-17<br>E | ENCAMINHADO                               | concluída<br>—<br>—      | ACUSAR<br>RECEBIMENTO | Edições<br>• Incluir Edição<br>• Notificar Usuários<br>• Edições Futuras<br>• Edições Anteriores<br>IDIOMA<br>Português (Brasil) •<br>CONTEÚDO DA<br>REVISTA<br>Pesquisa                 |
| Edição de Texto<br>Editor de Texto<br>AVALIAR METADADOS<br>1. Edição de Texto Inicia<br>Documento: <u>10-48-1</u> ,<br>2. Edição de Texto do<br>Author<br>Documento:<br>3. Edição de Texto Final<br>Documento:                          | LECIONAR EDITOR DE<br>SOLICITAÇÃO<br>al E<br>-CE.DOC 2007-07-17<br>E         | ENCAMINHADO<br>                           | concluída<br>—<br>—      | ACUSAR<br>RECEBIMENTO | Edições<br>• Incluir Edição<br>• Notificar Usuários<br>• Edições Futuras<br>• Edições Anteriores<br>IDIOMA<br>Português (Brasil) •<br>CONTEÚDO DA<br>REVISTA<br>Pesquisa                 |
| Edição de Texto<br>Editor de Texto<br>AVALIAR METADADOS<br>1. Edição de Texto Inicia<br>Documento: <u>10-48-1</u><br>2. Edição de Texto do<br>Author<br>Documento:<br>3. Edição de Texto Final<br>Documento:<br>Transferir documento pa | SOLICITAÇÃO<br>al E<br>-CE.DOC 2007-07-17<br>E<br>ra  Passo 1,  Pas          | ENCAMINHADO<br><br><br>so 2, ou C Passo 3 | concluída<br>—<br>—<br>— | ACUSAR<br>RECEBIMENTO | Edições<br>Incluir Edição<br>Notificar Usuários<br>Edições Futuras<br>Edições Anteriores<br>IDIOMA<br>Português (Brasil) •<br>CONTEÚDO DA<br>REVISTA<br>Pesquisa<br>Todos                |

| 🖉 Editores de 1         | Texto - Microsoft Internet Explor     | er                      |                          |                  |          |                                                                    | _ 8 ×   |
|-------------------------|---------------------------------------|-------------------------|--------------------------|------------------|----------|--------------------------------------------------------------------|---------|
| Arquivo Edita           | r Exibir Favoritos Ferramentas        | Ajuda                   |                          |                  |          |                                                                    |         |
| <b>()</b> - <b>()</b> - | · 🖹 😰 🏠 🔎 📩 🄇                         | 🕑 😒 - 📐 🛛               | 🗉 - 🔜 🎉 🔌                |                  |          |                                                                    |         |
| Endereço 🙆 ht           | tp://www.ibict.br/seer/treinamento/ec | quipeseer/ojs2/index.ph | p/editores/editor/select | Copyeditor/10    |          | 💌 芛 Ir                                                             | Links » |
|                         |                                       |                         |                          |                  |          |                                                                    |         |
|                         | Revista Den                           | nonstraç                | ção para                 | Editores         |          |                                                                    |         |
|                         |                                       | -                       | -                        |                  |          | ·····                                                              |         |
|                         | PÁGINA INICIAL SOBRI                  | E PÁGINA DO             | USUÁRIO PESO             | QUISA ATUAL      |          | <u>SISTEMA ELETRONICO DE</u><br>EDITORAÇÃO DE REVISTAS             |         |
|                         | ARQUIVOS NOTICIAS                     |                         |                          |                  |          | si olada sintama                                                   |         |
|                         | Página inicial > Usuário > Edi        | itor > Submissões :     | > #10 > Edição > E¢      | litores de Texto |          | O Editor deve                                                      |         |
|                         | Editores de Tev                       | to                      |                          |                  |          | escolher um dos                                                    |         |
|                         |                                       |                         |                          |                  |          | Editores de Texto,                                                 |         |
|                         | ~ 1                                   |                         |                          |                  |          | previamente                                                        |         |
|                         | Selecionar Editor d                   | le Texto                |                          |                  |          | cadastrados,                                                       |         |
|                         | Prénome 💌 contém 💌                    |                         | Pesquisar                |                  |          | clicando em                                                        |         |
|                         | ABCDEFGHIJKLMNC                       | )<br>PORSTUVWX          | Y Z Toda(o)s             |                  |          | designar.                                                          |         |
|                         |                                       |                         |                          |                  |          | <ul> <li><u>Não designado</u> (0)</li> </ul>                       |         |
|                         | NOME                                  | CONCLUÍDO               | ATIVO                    | ÚLTIMA           | AÇÃO     | <ul> <li><u>Em Avaliação</u> (2)</li> <li>Em Edição (5)</li> </ul> |         |
|                         | MORENO, FERNANDA PASSINI              | <u> </u>                | <br>0                    | 2007-03-12       | DESIGNAR | Arquivos                                                           |         |
|                         | <u>SILVA, LUÍS</u>                    | 2                       | 2                        | 2007-03-28 🤇     | DESIGNAR | Edições                                                            |         |
|                         |                                       |                         |                          |                  |          | <ul> <li>Incluir Edição</li> <li>Notificar Usuários</li> </ul>     |         |
|                         |                                       |                         |                          |                  |          | <ul> <li>Edições Futuras</li> <li>Edições Anteriores</li> </ul>    |         |
|                         |                                       |                         |                          |                  |          |                                                                    |         |
|                         |                                       |                         |                          |                  |          | IDIOMA                                                             |         |
|                         |                                       |                         |                          |                  |          | Português (Brasil) 💌                                               |         |
|                         |                                       |                         |                          |                  |          | CONTEÚDO DA                                                        |         |
|                         |                                       |                         |                          |                  |          | REVISTA                                                            |         |
|                         |                                       |                         |                          |                  |          | Pesquisa                                                           |         |
|                         |                                       |                         |                          |                  |          | Todos                                                              | -       |
| ど Concluído             |                                       |                         |                          |                  |          | S Internet                                                         |         |

| 🖆 #10 Edição - Microsoft Internet Ex                                                               | kplorer                                                                            |                                    |                              |                       |                                                                                                    | _ 8 ×   |
|----------------------------------------------------------------------------------------------------|------------------------------------------------------------------------------------|------------------------------------|------------------------------|-----------------------|----------------------------------------------------------------------------------------------------|---------|
| Arquivo Editar Exibir Favoritos                                                                    | Ferramentas Ajuda                                                                  |                                    |                              |                       |                                                                                                    | _       |
| 🔇 - 🏹 - 💌 🛃 🏠 🕽                                                                                    | े 🕁 🚱 🗟 - 📐                                                                        | w • 🔜 🏭                            | **                           |                       |                                                                                                    |         |
| Endereço 🙆 http://www.ibict.br/seer/tr                                                             | einamento/equipeseer/ojs2/inde                                                     | x.php/editores/editor/s            | ubmissionEditing/10          |                       | ▼ → Ir                                                                                                    | Links » |
| RESUMO AVALIA<br>Submissão<br>Autores<br>Título<br>Seção                                           | AÇÃO <b>EDIÇÃO</b> HISTÓ<br>Fernanda Passini More<br>A ordem das coisas<br>Artigos | राट0<br>no ही                      |                              |                       | Ao clicar em designar,<br>na página anterior,<br>retorna à página de<br>edição.<br>Para fazer a                            |         |
| Editor<br>Edição de Te<br>Editor de Texto                                                          | João Silva 🖃<br>exto<br>Luís Silva S                                               | ELECIONAR EDITOR                   | <u>de texto</u>              |                       | Solicitação de Edição<br>de Texto, o Editor<br>deve clicar no í <b>cone</b><br>assinalado.                                 |         |
| <u>AVALIAR METADAD</u><br>1. Edição de Text<br>Documento: <u>10</u><br>2. Edição de Text<br>Author | OS SOLICITAÇÃO<br>to Inicial<br><u>0-48-1-CE.DOC</u> 2007-07-17<br>to do           | ENCAMINHADO<br>—<br>,<br>—         | CONCLUÍDA<br>—<br>—          | ACUSAR<br>RECEBIMENTO | <ul> <li><u>Edições Futuras</u></li> <li><u>Edições Anteriores</u></li> <li>IDIOMA</li> <li>Português (Brasil) </li> </ul> |         |
| Documento:<br>3. Edição de Text<br>Documento:<br>Transferir docume                                 | nto para ⓒ Passo 1, ⓒ P.                                                           | _<br>asso 2, ou <sup>©</sup> Passo | -                            | E'<br>Procurar        | CONTEÚDO DA<br>REVISTA<br>Pesquisa<br>Todos                                                                                | _       |
| Transferir<br>Comentários da Ed<br><b>Layout</b><br>Editor de Layout<br>Versão de Layout           | dição de Texto 🗎 <u>DIRETI</u><br><u>DESIGNAR EDITOR DE L</u><br>SOLICITAÇÃO       | AYOUT<br>ENCAMINHADO               | <u>de texto</u><br>concluída | ACUSAR RECEBIMENTO    | Pesquisar<br>Procurar<br>• <u>Por Edição</u><br>• <u>Por Autor</u><br>• <u>Por Título</u><br>• <u>Outras revistas</u>      |         |
| Nenhum(a)                                                                                          | =                                                                                  | -                                  | _                            | =                     | INFORMAÇAO                                                                                                    | ¥       |

| 🗧 Enviar E-mail - | - Microsoft Internet Ex                                                                                                    | piorer                                                                                                    |                                                                                                    | _ 믜 믜 즈 |
|-------------------|----------------------------------------------------------------------------------------------------|----------------------------------------------------------------------------------------------------|----------------------------------------------------------------------------------------------------|---------|
| Arquivo Editar    | Exibir Favoritos Fer                                                                                                    | ramentas Ajuda                                                                                                    |                                                                                                    | _       |
| 😌 • 🕥 •           | 💌 🛃 🏠 🔎                                                                                                    | 📩 🥝 😒 - 🍃 🛍 🐇                                                                                                    |                                                                                                    |         |
| Endereço 🧕 http   | ://www.ibict.br/seer/trein/                                                                                                    | amento/equipeseer/ojs2/index.php/editores/editor/notifyCopyeditor?articleId=10                                                                                                    | 🔽 🄁 Ir                                                                                                    | Links » |
| Endereço          | ARQUIVOS NOT<br>Página inicial > Usuá<br>Enviar E-m<br>Para<br>CC (Cópia<br>Carbono)<br>BCC (Cópia<br>Oculta)<br>Anexos<br>De<br>Assunto<br>Corpo | <pre>amento/equipeseer/ojs2/index.php/editores/editor/notifyCopyeditor?articleId=10  ifcIAs  rio &gt; Editor &gt; Submissões &gt; #10 &gt; Edição &gt; E-mail  aail  Luís Silva <editor_de_texto@yahoo.com.brs (fernandam@ibict.br)="" <fernandam@ibict.br="" bcc="" cc="" cópia="" desta="" destinatário="" e-mail="" enviar="" fernanda="" incluir="" mensagem="" meu="" moreno="" para="" passini=""> [RDE] Solicitação de Edição de Texto Luís Silva, Solicito a Edição de Texto do manuscrito "A ordem das coisas", submetido a Revista Demonstração para Editores. A submissão pade ser acessada através do sistema web, bem como um conjunto de Instruções para Edição de Texto. URL da Submissão: http://www.ibict.br/seer/treinamento/equipeseer/ojs2/index.p hp/editores/copyeditor/submission/10 </editor_de_texto@yahoo.com.brs></pre> | Após o clique ha página anterior, o sistema abre automaticamente a tela de E-mail Padrão com a solicitação. Note que o texto padrão pode ser modificado. Para enviar o e-mail, o Editor deve clicar em enviar. Edições <ul> <li>Incluir Edição</li> <li>Notificar Usuários</li> <li>Edições Futuras</li> <li>Edições Anteriores</li> </ul> IDIOMA Português (Brasil) • | Links   |
|                   |                                                                                                    | Caso não esteja disponível para assumir esta<br>responsabilidade no momento, ou em caso de dúvidas, entre<br>em contato através deste email.                                                                                                    | Todos 🔹                                                                                                    |         |
| (                 | Enviar Cance                                                                                                    | lar Não enviar E-mail                                                                                                    | Procurar<br>• <u>Por Edição</u>                                                                                                    | •       |
| 😂 Concluído       |                                                                                                    |                                                                                                    | 🥥 Internet                                                                                                    |         |

| #10 Edição - Microsoft Interi                                                                              | net Explorer                                                                                             |                                                                                     |                                         |                                |                       |                                                                                                    | _ 6 ×    |
|----------------------------------------------------------------------------------------------------|----------------------------------------------------------------------------------------------------|-------------------------------------------------------------------------------------|-----------------------------------------|--------------------------------|-----------------------|----------------------------------------------------------------------------------------------------|----------|
| Arquivo Editar Exibir Favori                                                                               | tos Ferramentas                                                                                          | Ajuda                                                                               |                                         |                                |                       |                                                                                                    |          |
| 3 • 🕤 - 🗾 🛃 🎸                                                                                              | ) 🔎 🧙 🖗                                                                                                  | 3 🗟 • 🎍                                                                             | w 🔸 🧾 🎇 🖇                               | 26                             |                       |                                                                                                    |          |
| ndereço 🙋 http://www.ibict.br/s                                                                            | eer/treinamento/equ                                                                                      | ipeseer/ojs2/index.;                                                                | ohp/editores/editor/sub                 | missionEditing/10              |                       | 💌 🄁 Ir                                                                                                    | Links »  |
| ARQUIVOS<br>Página inicial<br>#10 Ed<br>RESUMO A<br><b>Submiss</b><br>Autores<br>Título<br>Seção<br>Editor | NOTÍCIAS<br>> Usuário > Edito<br>İÇÃO<br>VALIAÇÃO EDI<br>ÃO<br>Fernand<br>A ordem<br>Artigos<br>João Sil | or > Submissões<br>Ç <b>ĂO</b> HISTÓRI<br>la Passini Moreno<br>n das coisas<br>va 🖃 | > #10 > Edição<br>co                    |                                |                       | O sistema registra a<br>data do envio da<br>solicitação.<br>Neste momento o<br>Editor pode dar<br>andamento às outras<br>submissões, ou sair do<br>sistema e aguardar a<br>notificação de<br>conclusão da edição<br>de texto, que chegará |          |
| Edição d<br>Editor de Tex<br><u>AVALIAR MET</u>                                                            | <b>e Texto</b><br>:to Luís Silv<br><u>ADADOS</u>                                                         | a <u>sel</u><br>solicitação                                                         | ECIONAR EDITOR DI                       | <u>e texto</u><br>concluída    | ACUSAR<br>RECEBIMENTO | O próximo slide                                                                                                    | _        |
| 1. Edição de<br>Documen                                                                                    | Texto Inicial<br>to: <u>10-48-1-CE.D</u> (                                                               | E 2007-07-17<br>○C 2007-07-17                                                       | -                                       | -                              | Ξ.                    | do Editor <b>após</b> a<br>conclusão da edição                                                                                                    |          |
| 2. Edição de<br>Author<br>Documen                                                                          | Texto do<br>to:                                                                                          | <u>=</u> *                                                                          | _                                       | -                              | E.                    | de texto inicial.                                                                                                    |          |
| 3. Edição de<br>Documen                                                                                    | Texto Final<br>to:                                                                                       | <u> </u>                                                                            | -                                       | -                              | ' <b>'</b>            | Pesquisa                                                                                                    |          |
| Transferir do<br>Transferir<br>Comentários                                                                 | cumento para 💿<br>da Edição de Tex                                                                       | Passo 1, C Pass                                                                     | so 2, ou 🧖 Passo 3<br>Zes para edição d | з <b>Р</b> г<br><u>е техто</u> | ocurar                | Pesquisar<br>Procurar                                                                                                    |          |
|                                                                                                    |                                                                                                    |                                                                                     |                                         |                                |                       | Por Edição     Internet                                                                                                    | <b>•</b> |

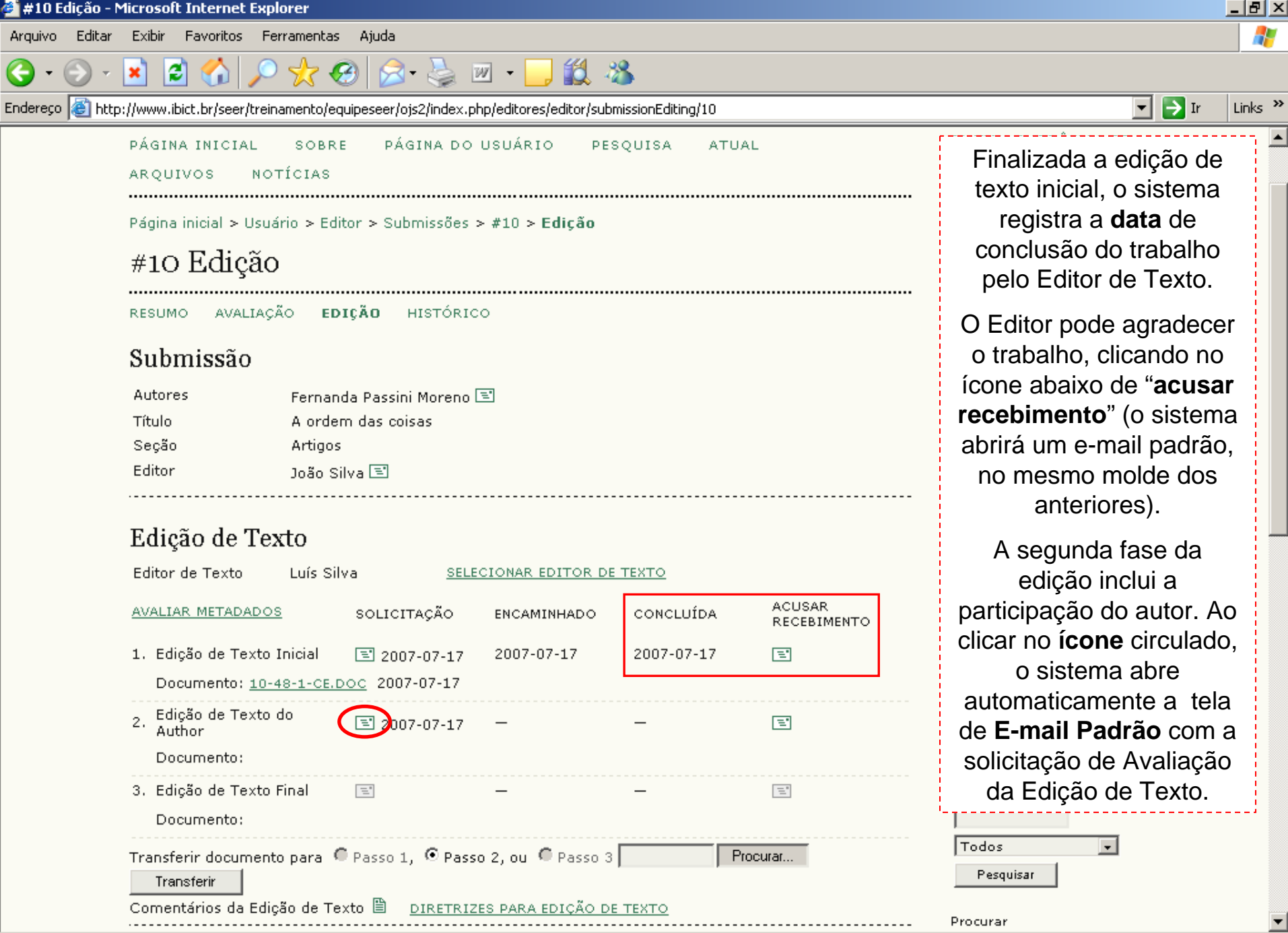

🙆 Internet

| 😂 Enviar E-mail - Microsoft Internet E  | xplorer                                                                                                    | _                              | Ð×    |
|-----------------------------------------|----------------------------------------------------------------------------------------------------|--------------------------------|-------|
| Arquivo Editar Exibir Favoritos Fe      | erramentas Ajuda                                                                                                    |                                | 2     |
| 🔇 - 🕞 - 🔀 🛃 🔎                           | ) 👷 🚱 🔗 🏊 🔟 • 🛄 🏭 🦓                                                                                                 |                                |       |
| Endereço Anto://www.ibict.br/seer/trein | namento/equipeseer/ois2/index.php/editores/editor/notifyAuthorCopyedit?articleId=10                                 | Tr Lir                         | nks » |
| Página inicial > Usua                   | ário > Editor > Submissões > #10 > Edicão > E-mail                                                                  |                                |       |
| Eneri en E                              |                                                                                                    | Após o clique na               |       |
| Enviar E-n                              |                                                                                                    | página anterior, o             |       |
| Para                                    | Fernanda Passini Moreno <fernandam@ibict< td=""><td>sistema abre</td><td></td></fernandam@ibict<>                   | sistema abre                   |       |
| CC (Cápia                               |                                                                                                    | automaticamente a              |       |
| Carbono)                                |                                                                                                    | tela de <b>E-mail Padrão</b>   |       |
| BCC (Cópia<br>Oculta)                   |                                                                                                    | com a solicitação.             |       |
|                                         | Incluir Destinatário Incluir CC Incluir BCC                                                                         | Note que o texto               |       |
|                                         | Enviar cópia desta mensagem para meu e-mail                                                                         | padrão pode ser                |       |
|                                         |                                                                                                    | modificado.                    |       |
| Anexos                                  | Procurar Transferir                                                                                                 |                                |       |
|                                         | , , , , , , , , , , , , , , , , , , , ,                                                                             | Para enviar o e-mail, o        |       |
| De                                      | Fernanda Passini Moreno <fernandam@ibict.br></fernandam@ibict.br>                                                   | Editor deve clicar em          |       |
| Assunto                                 | [RDE] Solicitação de Avaliação da Edição de Texto                                                                   | enviar.                        |       |
| Corpo                                   | Fernanda Passini Moreno,                                                                                            | ·,                             |       |
|                                         | Concluímos a Edição de Texto inicial do seu manuscrito "A                                                           | IDIOMA                         |       |
|                                         | ordem das coisas", submetido a Revista Demonstração para<br>Editores, Acesso o sistema web da revista e responda às | Português (Brasil) 🔻           |       |
|                                         | Perguntas ao Autor, incluídas no documento pelo editor de<br>texto, e avalie as sugestões de alteração.             |                                |       |
|                                         |                                                                                                    | CONTEÚDO DA                    |       |
|                                         | substancias ao documento. Em seguida, será solicita a Leitura                                                       | Pesquisa                       |       |
|                                         | para correção mínima de erros tipográficos e de layout.                                                             |                                |       |
|                                         | URL da Submissão:                                                                                                   | Todos                          |       |
|                                         | http://www.ibict.br/seer/treinamento/equipeseer/ojs2/index.p 💌                                                      | Pesquisar                      |       |
|                                         |                                                                                                    |                                |       |
| Enviar                                  | elar Nao enviar E-mail                                                                                              | Procurar  Por Edição           |       |
|                                         |                                                                                                    | Por Autor                      |       |
|                                         |                                                                                                    | Por Titulo     Outras revistas | -     |
| ê                                       |                                                                                                    | 👔 👔 👔 Internet                 |       |

| 🎒 #10 Edição -                  | Microsoft Internet Explorer                                           |                                                       |                          |                             |                       |                                                                                                    | _ 8 ×   |
|---------------------------------|-----------------------------------------------------------------------|-------------------------------------------------------|--------------------------|-----------------------------|-----------------------|----------------------------------------------------------------------------------------------------|---------|
| Arquivo Editar                  | r Exibir Favoritos Ferramenta                                         | s Ajuda                                               |                          |                             |                       |                                                                                                    | -       |
| <del>()</del> - <del>()</del> - | · 🖹 💈 🏠 🔎 🌟 •                                                         | છ 🍰 😓 🛛                                               | w • 📙 🎇 🕴                | 8                           |                       |                                                                                                    |         |
| Endereço 🧧 htt                  | tp://www.ibict.br/seer/treinamento/e                                  | equipeseer/ojs2/index.p                               | hp/editores/editor/sub   | missionEditing/10           |                       | 💌 🄁 Ir                                                                                                    | Links » |
|                                 | ARQUIVOS NOTÍCIAS<br>Página inicial > Usuário > Ec                    | ditor > Submissões                                    | > #10 > Edição           |                             | ····                  | O sistema registra a <b>data</b><br>do envio da solicitação.                                                         | 3       |
|                                 | #10 Edição                                                            |                                                       |                          |                             |                       | Neste momento o Editor                                                                                               | ·       |
|                                 | resumo avaliação ei<br>Submissão                                      | DIÇÃO HISTÓRIC                                        | :0                       |                             |                       | outras submissões, ou<br>sair do sistema e                                                                           |         |
|                                 | Autores Ferna<br>Título A ord<br>Seção Artigo<br>Editor João S        | nda Passini Moreno  <br>em das coisas<br>s<br>Silva 🖃 | 3                        |                             |                       | aguardar a notificação do<br>Autor por e-mail de<br>conclusão da avaliação<br>da edição de texto.                    | )       |
|                                 | Edição de Texto<br>Editor de Texto Luís S<br><u>AVALIAR METADADOS</u> | ilva <u>SELE</u><br>SOLICITAÇÃO                       | CIONAR EDITOR DE         | <u>: texto</u><br>concluída | ACUSAR<br>RECEBIMENTO | O próximo slide<br>apresenta o trabalho do<br>Editor <b>após</b> a <b>segunda</b><br><b>fase</b> da edição de texto. |         |
|                                 | 1. Edição de Texto Inicial                                            | 2007-07-17                                            | 2007-07-17               | 2007-07-17                  | 2007-07-17            | IDIOMA                                                                                                    |         |
|                                 | 2. Edição de Texto do<br>Author<br>Documento:                         | 2007-07-17                                            | _                        | _                           | E                     | Português (Brasil) 🔽<br>CONTEÚDO DA                                                                                  |         |
|                                 | 3. Edição de Texto Final<br>Documento:                                | Ξ.                                                    | _                        | _                           | <u> </u>              | REVISTA<br>Pesquisa                                                                                                  |         |
|                                 | Transferir documento para<br>Transferir<br>Comentários da Ediaão da T | ● Passo 1, ● Pass                                     | o 2, ou 🔎 Passo 3        | Pr                          | ocurar                | Todos 💽 Pesquisar                                                                                                    |         |
|                                 | Comentarios da Edição de I                                            | exto E <u>DIRETRIZ</u>                                | <u>ES PARA EDIÇAO DI</u> | <u>E TEXTO</u>              |                       | Procurar                                                                                                    |         |
| 🗐 Concluído                     |                                                                       |                                                       |                          |                             |                       | Por Edição     Internet                                                                                              | •       |

| 🎒 #10 Edição -            | Microsoft Internet Explo      | orer                           |                        |                   |                       |                                                                               | _ 8 ×   |
|---------------------------|-------------------------------|--------------------------------|------------------------|-------------------|-----------------------|-------------------------------------------------------------------------------|---------|
| Arquivo Editar            | Exibir Favoritos Ferr         | ramentas Ajuda                 |                        |                   |                       |                                                                               |         |
| <b>(</b> ] • <b>(</b> ) • | 🖹 🛃 🏠 🔎                       | 👷 🥝 🔗 🎍 🛙                      | w - 🔜 籠 🛛              | 26                |                       |                                                                               |         |
| Endereço 🍯 htt            | :p://www.ibict.br/seer/treina | mento/equipeseer/ojs2/index.pl | hp/editores/editor/sub | missionEditing/10 |                       | ▼ → Ir                                                                        | Links » |
| ,=                        |                               |                                |                        |                   |                       |                                                                               | -1      |
|                           | PÁGINA INICIAL                | SOBRE PÁGINA DO                | USUÁRIO PE             | SQUISA ATU/       | AL                    | Finalizada a segunda                                                          |         |
|                           | ARQUIVOS NOT                  | ÍCIAS                          |                        |                   |                       | fase da edição de                                                             |         |
|                           | Página inicial > Usuár        | io > Editor > Submissões :     | > #10 > Edicão         |                   |                       | texto, o sistema                                                              |         |
|                           |                               |                                | . 10 - Laiyao          |                   |                       | registra a data de                                                            |         |
|                           | #10 Edição                    |                                |                        |                   |                       | conclusao e o Editor                                                          |         |
|                           | RESUMO AVALIAÇÃ               | O <b>EDIÇÃO</b> HISTÓRIC       | 0                      |                   |                       | pode agradecer ao                                                             |         |
|                           | Qh                            |                                |                        |                   |                       | Autor.                                                                        |         |
|                           | Submissao                     |                                |                        |                   |                       | Para iniciar a <b>terceira</b>                                                |         |
|                           | Autores                       | Fernanda Passini Moreno (      | Ξ.                     |                   |                       | fase da edição de                                                             |         |
|                           | litulo<br>Secão               | A ordem das coisas<br>Artigos  |                        |                   |                       | texto, o Editor deve                                                          |         |
|                           | Editor                        | João Silva 🖃                   |                        |                   |                       | solicitar a edição de                                                         |         |
|                           |                               |                                |                        |                   |                       | texto final, clicando no                                                      |         |
|                           | Edição de Tex                 | to                             |                        |                   |                       |                                                                               |         |
|                           | Editor de Texto               | Luís Silva <u>SELE</u>         | CIONAR EDITOR DE       | <u>e texto</u>    |                       | <ul> <li><u>Incluir Edição</u></li> <li>Notificar Usuários</li> </ul>         |         |
|                           | AVALIAR METADADOS             | SOLICITAÇÃO                    | ENCAMINHADO            | CONCLUÍDA         | ACUSAR<br>RECEBIMENTO | <ul> <li><u>Edições Futuras</u></li> <li><u>Edições Anteriores</u></li> </ul> |         |
|                           | 1. Edição de Texto Ir         | nicial 🖃 2007-07-17            | 2007-07-17             | 2007-07-17        | 2007-07-17            |                                                                               |         |
|                           | Documento: <u>10-48</u>       | 8-1-CE.DOC 2007-07-17          |                        |                   |                       |                                                                               |         |
|                           | 2. Edição de Texto d          | o 🗉 2007-07-17                 | 2007-07-17             | 2007-07-17        | E                     | Portugues (Brasil) 💌                                                          |         |
|                           | Documento:                    |                                |                        |                   |                       | CONTEÚDO DA                                                                   |         |
|                           | 3. Edição de Texto Fi         | inal 🔳 2007-07-17              | <u> </u>               |                   |                       | REVISTA<br>Pesquisa                                                           |         |
|                           | Documento:                    |                                |                        |                   | —                     |                                                                               |         |
|                           | Transferir documento          | para C Passo 1. C Pass         | o 2, ou 💿 Passo 3      | Pr                | ocurar                | Todos                                                                         |         |
|                           | Transferir                    |                                | ,                      | , ,               |                       | Pesquisar                                                                     |         |
| 54                        | Comentários da Ediçã          | io de Texto 🗎 <u>DIRETRIZ</u>  | ES PARA EDIÇÃO D       | E TEXTO           |                       |                                                                               | -       |
| e                         |                               |                                |                        |                   |                       |                                                                               |         |

| 🗧 Enviar E-mail - Micros                  | Internet Explorer                                                                                                    | ᅬ즈       |
|-------------------------------------------|----------------------------------------------------------------------------------------------------|----------|
| Arquivo Editar Exibir                     | Favoritos Ferramentas Ajuda                                                                                                    | <b>.</b> |
| 🔇 • 🕞 - 💌 🕻                               | 😚 🔎 😓 🚱 🗟 - 📚 🔟 - 🔜 🎎 🦓                                                                                                    |          |
| Endereço 🥘 http://www.i                   | :t.br/seer/treinamento/equipeseer/ojs2/index.php/editores/editor/notifyFinalCopyedit?articleId=10 💽 💽 Ir Link                                                                                                    | s »      |
| ARQU<br>Página<br><b>Env</b>              | Após o clique na página<br>nicial > Usuário > Editor > Submissões > #10 > Edição > E-mail<br>ar E-mail<br>de E-mail Padrão com a<br>solicitação de avaliação                                                                                                    |          |
| Para<br>CC (C<br>Carbo<br>BCC (<br>Oculta | pia<br>o)<br>ópia Incluir Destinatário Incluir CC Incluir BCC Enviar cópia desta mensagem para meu e-mail Solicitação de avaliação<br>de texto final. Note que o texto padrão<br>pode ser modificado. Para enviar o e-mail, o<br>Editor deve clicar em                                                                                               |          |
| Anexo                                     | Procurar Transferir enviar.                                                                                                    |          |
| De<br>Assun<br>Corpo                      | Fernanda Passini Moreno <fernandam@ibict.br>       Incluir Edição         [RDE] Avaliação da Edição de Texto Final       Notificar Usuários         Luís Silva,       Edições Anteriores         O autor e editor concluíram a avalição da Edição de Texto do manuscrito "A ordem das coisas", submetido a Revista       IDIOMA</fernandam@ibict.br> |          |
|                                           | Demonstração para Editores. A vesrão final esta pronta para<br>Composição.<br>URL da Submissão:<br>http://www.ibict.br/seer/treinamento/equipeseer/ojs2/index.p<br>hp/editores/copyeditor/submission/10<br>Login: luis<br>Em nome da Equipe Editorial, agradeço sua colaboração para<br>a qualidade desta publicação,                                |          |
| Env                                       | Cancelar Não enviar E-mail Procurar<br>Por Edição                                                                                                    |          |
| 😂   Concluido                             |                                                                                                    |          |

| 🎒 #10 Edição - I      | Microsoft Internet Explo                                           | rer                                                                        |                        |                             |                       |                                                                                                    | _ 8 ×   |
|-----------------------|--------------------------------------------------------------------|----------------------------------------------------------------------------|------------------------|-----------------------------|-----------------------|----------------------------------------------------------------------------------------------------|---------|
| Arquivo Editar        | Exibir Favoritos Ferr                                              | amentas Ajuda                                                              |                        |                             |                       |                                                                                                    |         |
| <b>(</b> - <b>)</b> - | 💌 😰 🏠 🔎 ·                                                          | 👷 🚱 🔗 🦉 🛙                                                                  | w - 🛄 籠 🕴              | 26                          |                       |                                                                                                    |         |
| Endereço 🍯 http       | p://www.ibict.br/seer/treinar                                      | nento/equipeseer/ojs2/index.p                                              | hp/editores/editor/sub | missionEditing/10           |                       | 💌 🏓 Ir                                                                                                    | Links » |
|                       | ARQUIVOS NOTÍ                                                      | CIAS                                                                       |                        |                             |                       | O sistema registra a <b>dat</b>                                                                                                | a       |
|                       | #10 Edição                                                         | o > Editor > Submissões :                                                  | > #10 > Edição         |                             |                       | Neste momento o Edito<br>pode dar andamento às                                                                                 | r<br>\$ |
|                       | Submissão<br>Autores<br>Título<br>Seção<br>Editor                  | Fernanda Passini Moreno  <br>A ordem das coisas<br>Artigos<br>João Silva 🖃 | <u> </u>               |                             |                       | sair do sistema e<br>aguardar a notificação d<br>Editor de Texto sobre a<br>conclusão da avaliação<br>da edição de texto final | 0       |
|                       | Edição de Text<br>Editor de Texto<br>AVALIAR METADADOS             | t <b>O</b><br>Luís Silva <u>SELE</u><br>SOLICITAÇÃO                        | CIONAR EDITOR DE       | <u>e texto</u><br>concluída | ACUSAR<br>RECEBIMENTO | O próximo slide<br>apresenta o trabalho do<br>Editor <b>após a terceira</b><br>f <b>ase</b> da edição de texto                 | ) —     |
|                       | <ol> <li>Edição de Texto In<br/>Documento: <u>10-48</u></li> </ol> | icial 🖃 2007-07-17<br>                                                     | 2007-07-17             | 2007-07-17                  | 2007-07-17            | IDIOMA<br>Português (Brasil) 💌                                                                                                 | '       |
|                       | 2. Edição de Texto do<br>Author<br>Documento:                      | 2007-07-17                                                                 | 2007-07-17             | 2007-07-17                  | 2007-07-17            | CONTEÚDO DA<br>REVISTA                                                                                                    |         |
|                       | 3. Edição de Texto Fi<br>Documento:                                | nal 🖃 2007-07-17                                                           | -                      | -                           | E.                    | Pesquisa                                                                                                    |         |
|                       | Transferir documento<br>Transferir<br>Comentários da Edição        | para 🗭 Passo 1, 🗭 Pass<br>o de Texto 🗎 <u>DIRETRIZ</u>                     | o 2, ou 💿 Passo 3      |                             | rocurar               | Todos 💽 Pesquisar                                                                                                    |         |
|                       |                                                                    |                                                                            |                        |                             |                       | <u>Por Edição</u>                                                                                                    | -       |
| ē)                    |                                                                    |                                                                            |                        |                             |                       | 🔹 🗌 🕹 Internet                                                                                                    |         |

| 🎒 #10 Edição -                  | Microsoft Internet Explorer                                                                      |                                 | B×       |
|---------------------------------|--------------------------------------------------------------------------------------------------|---------------------------------|----------|
| Arquivo Editar                  | Exibir Favoritos Ferramentas Ajuda                                                               |                                 | <b>R</b> |
| <del>()</del> - <del>()</del> - | 💌 🖻 🏠 🔎 🧙 🤪 🙈 - 🦢 📨 - 🛄 鑬 🦓                                                                      |                                 |          |
| Endereço 🙆 htt                  | p://www.ibict.br/seer/treinamento/equipeseer/ojs2/index.php/editores/editor/submissionEditing/10 | Ir Lin                          | nks »    |
|                                 | PÁGINA INICIAL SOBRE PÁGINA DO USUÁRIO PESQUISA ATUAL                                            |                                 | -        |
|                                 | ARQUIVOS NOTÍCIAS                                                                                | Concluida a edição de           |          |
|                                 |                                                                                                  | texto final, o sistema          |          |
|                                 | Página inicial > Usuário > Editor > Submissões > #10 > <b>Edição</b>                             | registra a <b>data</b> de       |          |
|                                 | #10 Edição                                                                                       | pelo Editor de Texto            |          |
|                                 |                                                                                                  |                                 |          |
|                                 | RESOMO AVALIAÇÃO EDIÇÃO HISTORICO                                                                | O Editor pode agradecer         |          |
|                                 | Submissão                                                                                        | o trabalho, clicando no         |          |
|                                 | Autores Fernanda Passini Moreno 🖃                                                                | icone abaixo de " <b>acusar</b> |          |
|                                 | Título A ordem das coisas                                                                        | recebimento" (o sistema         |          |
|                                 | Seção Artigos                                                                                    | abilia uni e-mail paulao,       |          |
|                                 |                                                                                                  | anteriores)                     |          |
|                                 | Edição de Texto                                                                                  |                                 |          |
|                                 | Editor de Texto                                                                                  | Com o texto editado, é          |          |
|                                 |                                                                                                  | possivel encaminha-lo a         |          |
|                                 | AVALIAR METADADOS SOLICITAÇÃO ENCAMINHADO CONCLUÍDA RECEBIMENTO                                  | composição de layout,           |          |
|                                 | 1. Edição de Texto Inicial 🗉 2007-07-17 2007-07-17 2007-07-17 🖃 2007-07-17                       |                                 |          |
|                                 | Documento: <u>10-48-1-CE.DOC</u> 2007-07-17                                                      | pagina.                         |          |
|                                 | 2. Edição de Texto do 📧 2007-07-17 2007-07-17 2007-07-17 📧 2007-07-17                            | O próximo slide exibe           |          |
|                                 | Documento:                                                                                       | uma breve explicação            |          |
|                                 | 3. Edição de Texto Final 🖃 2007-07-17 2007-07-17 🔄                                               | sobre layout.                   |          |
|                                 | Documento: <u>10-48-2-CE.DOC</u> 2007-07-17                                                      |                                 |          |
|                                 | Transferir documento para 🤇 Passo 1, 🔍 Passo 2, ou 💿 Passo 3 🛛 🛛 Procurar                        | Todos                           |          |
|                                 | Transferir                                                                                       | Pesquisar                       |          |
|                                 | Comentários da Edição de Texto 🗎 DIRETRIZES PARA EDIÇÃO DE TEXTO                                 | Procurar                        | -        |
| ê                               |                                                                                                  | 🔹 🚺 🔮 Internet                  |          |

ē

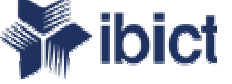

## Layout

A fase de layout (criação e geração do documento aprovado nos formatos PDF, HTML ou ambos) são de responsabilidade do Editor de Layout, designado pelo Editor.

O SEER não compreende as ferramentas necessárias para criação das composições. Este trabalho deve ser realizado fora do sistema, com os programas adequados.

Na etapa de configuração da revista, cabe ao Editor, em conjunto com o Editor Gerente, a criação de diretrizes para a Edição de Texto. O sistema permite o envio de um *template*.

| 10 Edição - Microsoft Internet Explorer                                                                         |                                                    |                                      |                         |                       | _                                                                                                    | l B X  |
|----------------------------------------------------------------------------------------------------|----------------------------------------------------|--------------------------------------|-------------------------|-----------------------|----------------------------------------------------------------------------------------------------|--------|
| uivo Editar Exibir Favoritos Ferramentas                                                                        | s Ajuda                                            |                                      |                         |                       |                                                                                                    | 2      |
| - 🕞 - 🖹 😫 🏠 🔎 🌟 🤇                                                                                               | છે 😞 - 🌺 ા                                         | w • 📙 🏭                              | -26                     |                       |                                                                                                    |        |
| reço 🧃 http://www.ibict.br/seer/treinamento/e                                                                   | quipeseer/ojs2/index.p                             | hp/editores/editor/su                | bmissionEditing/10      |                       | 🔽 🄁 Ir 🛛 L                                                                                                    | inks » |
| Layout<br>Editor de Layout<br>Versão de Layout<br><u>10-49-1-LE.DOC</u> 2007-07-<br>17<br>Formato da Composição | NAR EDITOR DE LAY<br>SOLICITAÇÃO<br>E<br>DOCUMENTO | OUT<br>ENCAMINHADO<br>—<br>Nenhum(a) | CONCLUÍDA<br>—<br>ORDEM | ACUSAR RECEBIMENTO    | Procurar<br>Para iniciar a fase de<br>layout, o Editor deve<br><b>designar</b> um Editor de<br>Layout, assim como fez<br>com os Editores de<br>Seção e de Texto. |        |
| Documentos Suplementares<br>Transferir documento para                                                           | DOCUMENTO                                          | Nenhum(a)<br>t, O Composição         | ORDEM<br>, O Doc. Sup.  | AÇÃO<br>Procurar      |                                                                                                    |        |
| Comentários do Layout 🗎                                                                                         | DIRETRIZES PARA                                    | LAYOUT                               |                         |                       |                                                                                                    |        |
| Leitor de Prova <u>SELECI</u>                                                                                   | IONAR LEITOR DE PI                                 | ROVA                                 |                         |                       |                                                                                                    |        |
|                                                                                                    | SOLICITAÇÃO                                        | ENCAMINHADO                          | CONCLUÍDA               | ACUSAR<br>RECEBIMENTO |                                                                                                    |        |
| 1. Autor                                                                                                    | =                                                  | _                                    | -                       | <u> </u>              |                                                                                                    |        |
| 2. Leitor de Prova                                                                                              | =                                                  | _                                    | _                       | ==                    |                                                                                                    |        |
| 3. Editor de Layout                                                                                             | Ξ.                                                 | -                                    | -                       | <u> </u>              |                                                                                                    |        |
| Correções na Leitura de Prov                                                                                    | va 🖹 <u>diretrize</u> s                            | 5 PARA LEITURA D                     | <u>E PROVA</u>          |                       |                                                                                                    |        |
| Agendamento                                                                                                    |                                                    |                                      |                         |                       |                                                                                                    |        |
| Agendar para publicar em 🛛                                                                                      | Agendar                                            | •                                    | Registro                |                       |                                                                                                    | -      |

ē

| #10 Edição - M | 1icrosoft Internet Explorer                                                                                                    |                                             |                                                  |                                            |                       |                                                                                                    | 민즈  |
|----------------|----------------------------------------------------------------------------------------------------|---------------------------------------------|--------------------------------------------------|--------------------------------------------|-----------------------|----------------------------------------------------------------------------------------------------|-----|
| rquivo Editar  | Exibir Favoritos Ferrament                                                                                                    | as Ajuda                                    |                                                  |                                            |                       |                                                                                                    | -   |
| - 🕗 -          | 💌 😰 🏠 🔎 📩                                                                                                    | 🙆 😒 🚱                                       | w • 📙 🎉                                          | -25                                        |                       |                                                                                                    |     |
| dereço 🙋 http: | ://www.ibict.br/seer/treinamento,                                                                                                    | /equipeseer/ojs2/index.                     | php/editores/editor/su                           | ubmissionEditing/10                        |                       | 🔽 🄁 Ir 🛛 Link                                                                                                    | s » |
|                | Layout<br>Editor de Layout Maria<br>Versão de Layout<br><u>10-49-1-LE.DOC</u> 2007-07<br>17<br>Formato da Composição<br>Documentos Suplementare | Madalena DES<br>SOLICITAÇÃO                 | EIGNAR EDITOR DE<br>ENCAMINHADO<br><br>Nenhum(a) | LAYOUT<br>CONCLUÍDA<br>—<br>ORDEM<br>ORDEM | ACUSAR RECEBIMENTO    | Para <b>solicitar</b> a crição de<br>composições, o Editor<br>deve enviar um <b>e-mail</b><br><b>padrão</b> nos mesmos<br>moldes dos anteriores. |     |
|                | Documentos Suplementare                                                                                                    | S DOCUMENTO                                 | Nenhum(a)                                        | ORDEM                                      | AÇAO                  |                                                                                                    |     |
|                | Transferir documento para<br>Transferir<br>Comentários do Layout 🗎<br>Leitura de Prova                                                          | • Versão de Layou<br><u>DIRETRIZES PARA</u> | ut, O Composição                                 | , O Doc. Sup.                              | Procurar              |                                                                                                    |     |
|                | Leitor de Prova <u>SELE</u>                                                                                                    | CIONAR LEITOR DE F                          | ROVA                                             |                                            |                       |                                                                                                    |     |
|                |                                                                                                    | SOLICITAÇÃO                                 | ENCAMINHADO                                      | CONCLUÍDA                                  | ACUSAR<br>RECEBIMENTO |                                                                                                    |     |
|                | 1. Autor                                                                                                    | =                                           | _                                                | _                                          |                       |                                                                                                    |     |
|                | 2. Leitor de Prova                                                                                                    | =                                           | _                                                | -                                          | =                     |                                                                                                    |     |
|                | 3. Editor de Layout                                                                                                    | <u> </u>                                    | _                                                | -                                          | =                     |                                                                                                    |     |
|                | Correções na Leitura de Pr                                                                                                    | ova 🖹 <u>diretrize</u>                      | S PARA LEITURA D                                 | <u>e prova</u>                             |                       |                                                                                                    |     |
|                | Agendamento<br>Agendar para publicar em                                                                                                    | A Agendar                                   |                                                  | Registro                                   |                       |                                                                                                    | -   |
|                |                                                                                                    |                                             |                                                  |                                            |                       |                                                                                                    |     |

ど Concluído

| #10 Edição - Mic   | crosoft Internet Explorer                                          |                                       |                         |                    |                       | _ <u>_</u> 6                                     | ×        |
|--------------------|--------------------------------------------------------------------|---------------------------------------|-------------------------|--------------------|-----------------------|--------------------------------------------------|----------|
| Arquivo Editar E   | Exibir Favoritos Ferramenta                                        | s Ajuda                               |                         |                    |                       |                                                  | <b>!</b> |
| 🌏 • 🕥 - 💽          | रे 🛃 🏠 🔎 📩 र                                                       | છ 🍰 - 🍃 🛛                             | w 🔹 🧾 🎇                 | -25                |                       |                                                  |          |
| indereço 🥘 http:// | /www.ibict.br/seer/treinamento/e                                   | equipeseer/ojs2/index.pl              | hp/editores/editor/su   | bmissionEditing/10 |                       | 🔽 🔁 Ir 🛛 Link                                    | ; »      |
| I                  | Layout<br>Editor de Layout Maria                                   | Madalena <u>DESI</u>                  | GNAR EDITOR DE          | LAYOUT             |                       | O sistema registra a <b>data</b> da solicitação. | -        |
| 1                  | Versão de Layout                                                   | SOLICITAÇÃO                           | ENCAMINHADO             | CONCLUÍDA          | ACUSAR RECEBIMENTO    | Ao finalizar as                                  |          |
| <u>1</u><br>1      | <u>10-49-1-LE.DOC</u> 2007-07-<br>17                               | ≣ 2007-07-17                          | _                       | _                  | =                     | composições, o Editor                            |          |
| F                  | Formato da Composição                                              | DOCUMENTO                             | Ventum(a)               | ORDEM              | AÇÃO ACESSOS          | do Editor de Layout, por                         |          |
| -                  |                                                                    | r                                     |                         |                    |                       | e-mail.                                          |          |
| E                  | Documentos Suplementares                                           | DOCUMENTO                             | Venhum(a)               | ORDEM              | AÇÃO                  | Neste momento, o Editor                          |          |
| T                  | Transferir documento para<br>Transferir<br>Comentários do Lavout 🗎 | Versão de Layout<br>DIRETRIZES PARA L | , Ο Composição<br>Αγουτ | , O Doc. Sup.      | Procurar              | outras submissões, ou<br>sair do sistema.        |          |
| I                  | Leitura de Prova                                                   |                                       |                         |                    |                       | O próximo slide<br>apresenta as                  |          |
| l                  | Leitor de Prova <u>SELEC</u>                                       | IONAR LEITOR DE PR                    | OVA                     |                    |                       | composições de layout                            |          |
|                    |                                                                    | SOLICITAÇÃO                           | ENCAMINHADO             | CONCLUÍDA          | ACUSAR<br>RECEBIMENTO | concluídas.                                      |          |
| 1                  | 1. Autor                                                           | =                                     | _                       | _                  | ==                    |                                                  |          |
| 2                  | 2. Leitor de Prova                                                 | =                                     | -                       | -                  |                       |                                                  |          |
| 3                  | 3. Editor de Layout                                                | ==                                    | -                       | -                  |                       |                                                  |          |
| C                  | Correções na Leitura de Pro                                        | va 🖹 <u>DIRETRIZES</u>                | PARA LEITURA DI         | <u>e prova</u>     |                       |                                                  |          |
| A                  | Agendamento                                                        |                                       |                         |                    |                       |                                                  |          |
| А                  | Agendar para publicar em 🖡                                         | A Agendar                             | v                       | Registro           |                       |                                                  | •        |

ど Concluído

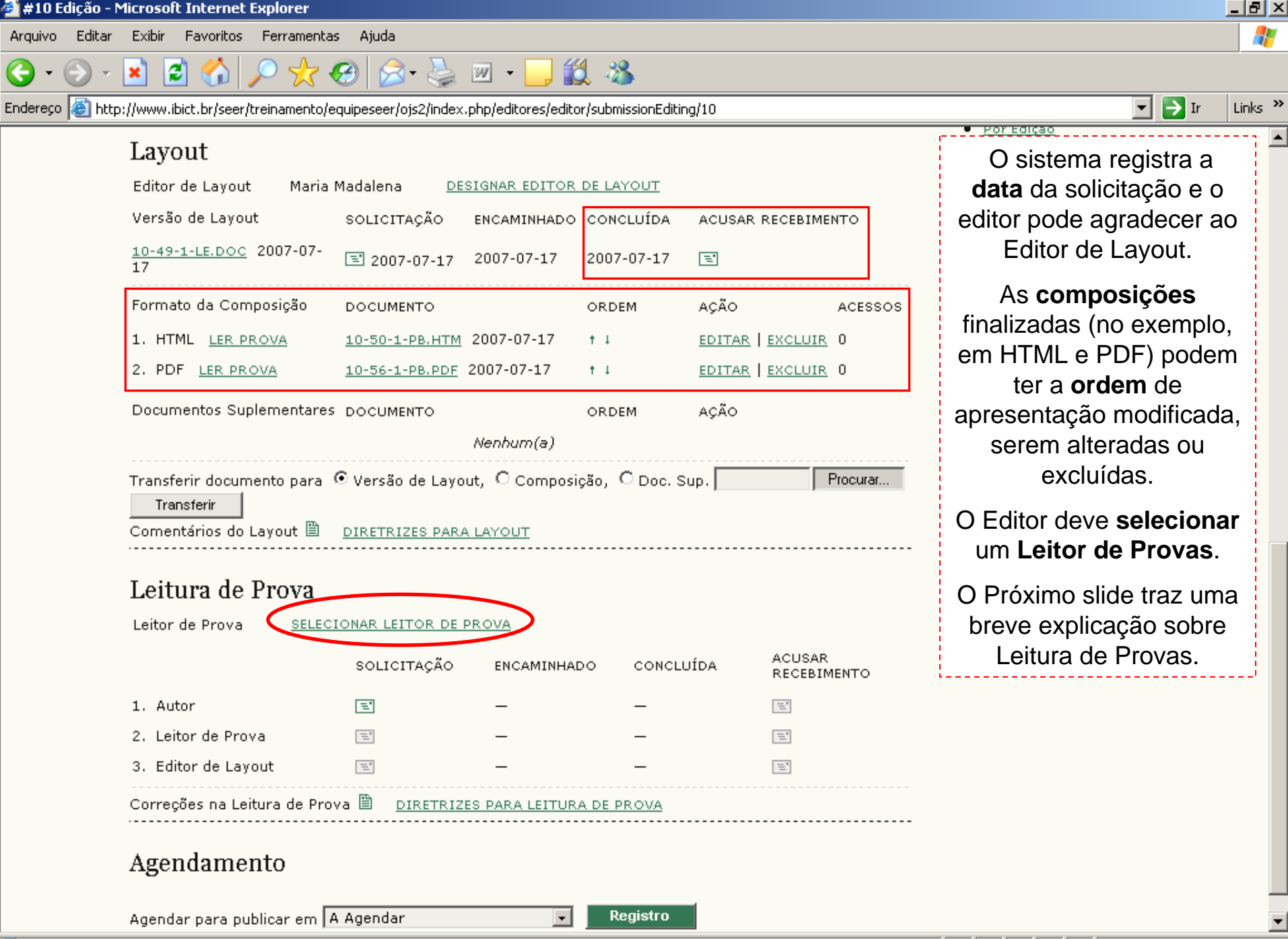

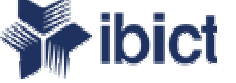

## Leitura de Provas

A Leitura de Provas consiste em 3 fases de avaliação das composições HTML e PDF, para detectar possíveis erros de diagramação, entre outros.

As fases compreendem a participação do Autor, do Leitor de Provas e as correções necessários, sob responsabilidade do Editor de Layout. Concluída a leitura de provas, o documento pode ser encaminhado para agendamento e publicação.

Na etapa de configuração da revista, cabe ao Editor, em conjunto com o Editor Gerente, a criação de diretrizes para a Leitura de Provas.

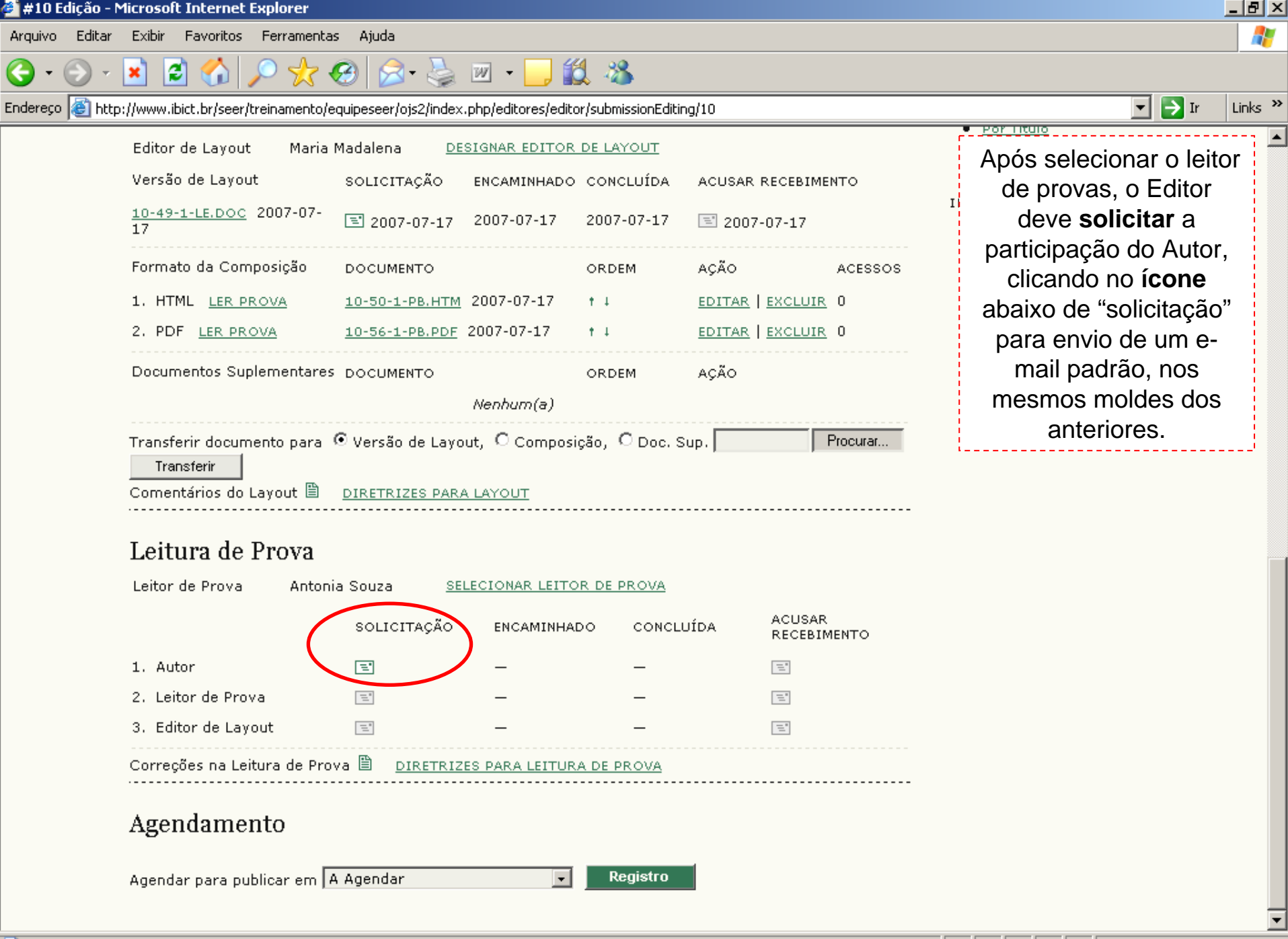

ē)

| 🗐 http://www.il                  | pict.br/seer/treinamento/e                                                    | quipeseer/ojs2/index.p                                               | )hp/editores/editc                     | r/submissionEditir                | ıg/10                                |            | 🔽 ラ Ir 🛛 L                                                                                       |
|----------------------------------|-------------------------------------------------------------------------------|----------------------------------------------------------------------|----------------------------------------|-----------------------------------|--------------------------------------|------------|--------------------------------------------------------------------------------------------------|
| Editor<br>Versão<br>10-49-       | de Layout Maria  <br>o de Layout<br>•1-LE.DOC 2007-07-                        | Madalena <u>DES</u><br>SOLICITAÇÃO                                   | IGNAR EDITOR                           | DE LAYOUT<br>CONCLUÍDA            | ACUSAR RECEBIN                       | ENTO       | O sistema registra a<br>data da solicitação.                                                     |
| 17<br>Forma<br>1. HTI<br>2. PD   | to da Composição<br>ML <u>LER PROVA</u><br>F <u>LER PROVA</u>                 | E 2007-07-17 DOCUMENTO <u>10-50-1-PB.HTM</u> <u>10-56-1-PB.PDF</u> 2 | 2007-07-17<br>2007-07-17<br>2007-07-17 | 2007-07-17<br>ORDEM<br>† ↓<br>† ↓ | Elitar   excluif<br>editar   excluif | ACESSOS    | Neste momento, o<br>Editor pode dar<br>andamento às outras<br>submissões, ou sair do             |
| Docun<br>Transfi<br>Tra<br>Comer | ientos Suplementares<br>erir documento para<br>Isferir<br>itários do Layout 🗎 | DOCUMENTO<br>Versão de Layou<br><u>DIRETRIZES PARA</u>               | Nenhum(a)<br>t, O Composi<br>LAYOUT    | ORDEM<br>ção, Ĉ Doc. S            | аção<br>up.                          | Procurar   | Quando finalizar a<br>leitura de provas, o<br>Autor notificará o Editor<br>e o Leitor de Provas. |
| Leit<br>Leitor                   | u <b>ra de Prova</b><br><sup>de Prova Antoni</sup>                            | a Souza <u>SELE</u><br>SOLICITAÇÃO                                   | ECIONAR LEITO                          | <u>r de prova</u><br>do concli    | JÍDA ACUSAF<br>RECEBI                | R<br>Mento | O sistema exige, no<br>entanto, que o Editor<br>solicite o trabalho ao<br>Leitor de Provas.      |
| 1. Aut                           | or                                                                            | 2007-07-17                                                           | -                                      | -                                 | Ξ.                                   |            | O próximo slide exibe a                                                                          |
| 2, Lei                           | tor de Prova                                                                  | Ξ.                                                                   | -                                      | -                                 | =                                    |            | conclusão da leitura de                                                                          |
|                                  |                                                                               |                                                                      | _                                      | _                                 | =                                    |            | nrovas nelo Autor                                                                                |

Agendar para publicar em 🛛 A Agendar

Registro

•

| 🔰 #10 Edição - Microsoft Internet Ex | plorer |
|--------------------------------------|--------|
|--------------------------------------|--------|

Arguivo Editar Exibir Favoritos Ferramentas Ajuda

### \_ 8 ×

Links »

🔁 Ir

•

Endereço 🕘 http://www.ibict.br/seer/treinamento/equipeseer/ojs2/index.php/editores/editor/submissionEditing/10

9

| v                                                                    |                                                  |                        |                   |          |                   |         |
|----------------------------------------------------------------------|--------------------------------------------------|------------------------|-------------------|----------|-------------------|---------|
| Editor de Layout Maria                                               | Madalena <u>DESI</u>                             | GNAR EDITOR            | <u>DE LAYOUT</u>  |          |                   |         |
| Versão de Layout                                                     | SOLICITAÇÃO E                                    | ENCAMINHADO            | CONCLUÍDA         | ACUSAR R | ECEBIMEN          | то      |
| <u>10-49-1-LE.DOC</u> 2007-07-<br>17                                 | 2007-07-17                                       | 2007-07-17             | 2007-07-17        | ≣ 2007-  | 07-17             |         |
| Formato da Composição                                                | DOCUMENTO                                        |                        | ORDEM             | AÇÃO     |                   | ACESSOS |
| 1. HTML <u>LER PROVA</u>                                             | <u>10-50-1-PB.HTM</u> 2                          | 2007-07-17             | † 1               | EDITAR   | EXCLUIR           | 0       |
| 2. PDF <u>LER PROVA</u>                                              | <u>10-56-1-PB.PDF</u> 2                          | 007-07-17              | † 1               | EDITAR   | EXCLUIR           | 0       |
| Documentos Suplementares                                             | DOCUMENTO                                        |                        | ORDEM             | AÇÃO     |                   |         |
|                                                                      | 1                                                | Venhum(a)              |                   |          |                   |         |
| Comentários do Layout 🗎<br>Leitura de Prova<br>Leitor de Prova Anton | <u>DIRETRIZES PARA I</u><br>ia Souza <u>SELE</u> | LAYOUT<br>CIONAR LEITO | <u>r de prova</u> |          |                   |         |
|                                                                      | SOLICITAÇÃO                                      | ENCAMINHAE             | OO CONCLU         | ÍDA      | ACUSAR<br>RECEBIM | ENTO    |
| 1. Autor                                                             | 2007-07-17                                       | 2007-07-17             | 2007-07           | -17      | E.                |         |
| 2. Leitor de Prova                                                   | 007-07-17                                        | -                      | -                 |          | =                 |         |
| 3. Editor de Layout                                                  | =                                                | -                      | —                 |          |                   |         |
| Correções na Leitura de Pro                                          | va 🖹 <u>DIRETRIZES</u>                           | PARA LEITUR            | A DE PROVA        |          |                   |         |
| Agendamento                                                          |                                                  |                        |                   |          |                   |         |

12 🔏

W -

O sistema registra a **data** da conclusão da leitura de provas pelo autor.

Por Titulo

O Editor pode agradecer o trabalho do Autor, clicando no **ícone** abaixo de acusar recebimento.

O Editor deve **solicitar** a leitura de provas à pessoa designada anteriormente.

Neste momento, o Editor pode dar andamento às outras submissões, ou sair do sistema.

Quando finalizar seu trabalho, o Leitor de Provas notificará o Editor e o Editor de Layout por e-mail.

O próximo slide exibe a conclusão da leitura de provas pelo Leitor de Provas.

| #10 Edição - Mi  | icrosoft Internet Explorer           |                            |                      |                    |                   |          |                            | - 8 2              |
|------------------|--------------------------------------|----------------------------|----------------------|--------------------|-------------------|----------|----------------------------|--------------------|
| rquivo Editar    | Exibir Favoritos Ferramenta          | s Ajuda                    |                      |                    |                   |          |                            |                    |
| 3 • 🕥 • [        | 🔺 😰 🏠 🔎 👷 🤇                          | 🔗 😒 - 📐 💌                  | - 🗾 🎇 .              | 2                  |                   |          |                            |                    |
| ndereço 🧿 http:/ | //www.ibict.br/seer/treinamento/e    | equipeseer/ojs2/index.php  | /editores/editor/sul | omissionEditing/10 |                   |          | ▼ → Ir                     | Links <sup>:</sup> |
| ,                | Editor de Laxout Maria               | Madalana DESIG             | NAR EDITOR DE L      | AVOUT              |                   |          |                            |                    |
|                  | Versão de Lavout                     |                            | AR EDITOR DE L       |                    |                   |          | Concluída a leitura pelo   | )                  |
|                  |                                      | SOLICITAÇÃO EN             | CAMINHADO CO         | NCLUIDA ACUS       | AR RECEBIME       | ENTO     | Leitor de Provas, o Editor | r                  |
|                  | <u>10-49-1-LE.DOC</u> 2007-07-<br>17 | 2007-07-17 20              | 07-07-17 200         | )7-07-17 📧 21      | 007-07-17         |          | deve enviar solicitação    |                    |
|                  | Formato da Composição                |                            | OR                   | DEM ACÃO           | <br>ک             | ACESSOS  | ao Editor de Layout para   | 1                  |
|                  | 1 HTML LER DROVA                     | 10-50-1-PB HTM 200         | 07-07-17 • 1         | EDIT.              |                   | 0        | efetuar possíveis          |                    |
|                  | 2. PDF LER PROVA                     | 10-56-1-PB.PDF 200         | 17-07-17 • I         | EDIT:              | AR   EXCLUTE      | 0        | correçoes, indicadas em    |                    |
|                  |                                      | <u>10 00 1 / birbi</u> 200 |                      |                    |                   |          | "correçoes na leitura de   |                    |
|                  | Documentos Suplementares             | DOCUMENTO                  | OR                   | DEM AÇÃO           | >                 |          | provas".                   |                    |
|                  |                                      | Ne                         | nhum(a)              |                    |                   |          | O Editor pode agradece     | r                  |
|                  | Transferir documento para            | ⊙ Versão de Layout,        | 🔿 Composição,        | C Doc. Sup.        |                   | Procurar | o trabalho do Leitor de    |                    |
|                  | Transferir                           |                            |                      |                    |                   |          | Provas.                    |                    |
|                  | Comentarios do Layout 🖃              | DIRETRIZES PARA LA         | <u>rout</u>          |                    |                   |          | Neste momento, o Editor    | r                  |
|                  | Leitura de Prova                     |                            |                      |                    |                   |          | pode dar andamento às      |                    |
|                  |                                      |                            | ONAD LETTOR D        | 5 BB (3) (4        |                   |          | outras submissões, ou      |                    |
|                  | Leitor de Prova Antoni               | la Souza <u>SELECT</u>     | ONAR LEITOR DE       | <u>: PROVA</u>     |                   |          | sair do sistema.           |                    |
|                  |                                      | SOLICITAÇÃO                | ENCAMINHADO          | CONCLUÍDA          | ACUSAR<br>RECEBIN | MENTO    |                            |                    |
|                  | 1. Autor                             | 3007-07-17                 | 2007-07-17           | 2007-07-17         | 200               | 7-07-17  | Quando finalizar seu       |                    |
|                  | 2. Leitor de Prova                   | 3007-07-17                 | 2007-07-17           | 2007-07-17         | =                 |          | trabalho, o Editor de      |                    |
| <                | 3. Editor de Layout                  | 2007-07-17                 | )                    | _                  | =                 |          | Layout notificara o Editor | ſ                  |
|                  | Correções na Leitura de Pro          | va 🖹 <u>diretrizes p</u>   | ARA LEITURA DE       | PROVA              |                   |          | por e-mail.                |                    |
| ·                |                                      |                            |                      |                    |                   |          | O próximo slide exibe a    |                    |
|                  | Agendamento                          |                            |                      |                    |                   |          | conclusão das correções    | s                  |
|                  |                                      |                            |                      | Desister           |                   |          | pelo Editor de Lavout.     |                    |
|                  | Agendar para publicar em 🗗           | A Agendar                  |                      | Registro           |                   |          |                            |                    |

ど Concluído

🥝 Internet

•

| http://www.ibict.br/seer/treinamen                                                                                                    | to/equipeseer/ojs2/index.php/edite                                                                | ores/editor/submissionEdi                                                                                      | ting/10                                                                                                    | ▼ <b>→</b> Ir                                                                                                    |
|----------------------------------------------------------------------------------------------------|---------------------------------------------------------------------------------------------------|----------------------------------------------------------------------------------------------------|----------------------------------------------------------------------------------------------------|----------------------------------------------------------------------------------------------------|
| Editor de Layout Ma                                                                                                    | ria Madalena <u>DESIGNAR</u>                                                                      | EDITOR DE LAYOUT                                                                                               | -                                                                                                    | Por litulo     Outras revistas                                                                                                    |
| Versão de Layout<br><u>10-49-1-LE.DOC</u> 2007-03<br>17<br>Formato da Composição<br>1. HTML <u>LER PROVA</u><br>2. PDF <u>LER PROVA</u><br>Documentos Suplementa | SOLICITAÇÃO ENCAM<br><sup>7-</sup>                                                                | IINHADO CONCLUÍDA<br>D7-17 2007-07-17<br>ORDEM<br>07-17 † 4<br>7-17 † 4<br>ORDEM<br>m(a)<br>Composição, Ô Doc. | ACUSAR RECEBIMENTO          2007-07-17         AÇÃO       ACESSOS         EDITAR   EXCLUIR       0         EDITAR   EXCLUIR       0         AÇÃO       Sup. | O sistema registra a<br>data da conclusão das<br>correções pelo Editor<br>de Layout<br>O Editor pode<br>agradecer o trabalho<br>do Editor de Layout,<br>clicando no <b>ícone</b> |
| Transferir                                                                                                    | 5                                                                                                 | _                                                                                                    |                                                                                                    | recebimento.                                                                                                    |
| Transferir<br>Comentários do Layout<br>Leitura de Prova                                                                                                    | DIRETRIZES PARA LAYOU<br>DIRETRIZES PARA LAYOU<br>Sonia Souza <u>SELECIONA</u><br>SOLICITAÇÃO FNC | IT<br>AR LEITOR DE PROVA                                                                                       | LUÍDA ACUSAR                                                                                                    | recebimento.<br>As fases seguintes do<br>trabalho editorial são o<br>agendamento e a<br>publicação.                                                                              |

ど Concluído

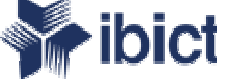

# Documentos relacionados

Documentos disponíveis na Seção do SEER no site do Ibict:

"Fluxos de Trabalho SEER v.2" - apresenta os fluxos de trabalho no sistema, incluindo os atores de cada etapa (PDF)

- "Apresentação Funções Editoriais SEER 2" informações sobre os papéis editoriais previstos no sistema (Power Point)
- "Tutorial de Configuração SEER versão 2", voltado para Editores Gerentes, apresenta informações a respeito da configuração, dentre elas a definição de papéis editoriais (Power Point)
- "Tutorial para Editores de Seção" guia para Editores ou Editores de Seção e informações sobre o processo de avaliação (Power Point)
- "Tutorial para Editores de Texto" guia para Editores que realizam a revisão gramatical das submissões aceitas (Power Point)
- "Tutorial para Leitores de Prova" guia para Editores que realizam a última leitura das composições HTML e/ou PDF (Power Point)
- "Tutorial de Criação de Edições e Publicação" guia para Editores sobre a criação de edições, agendamento de submissões e publicação das edições (Power Point)
- "Tutorial de Avaliação de Artigos no SEER" guia para avaliadores e informações sobre o processo de avaliação (Power Point)
- "Tutorial de Submissão de trabalhos no SEER" direcionada para autores em potencial, pode ser usado por Editores para visualizar possíveis necessidades de informação dos autores (Power Point)
- "Manual OJS/SEER em uma hora" (PDF)

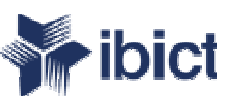

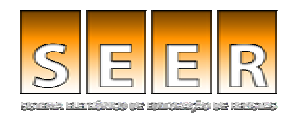

# Dúvidas? Contate a Equipe: seer@ibict.br

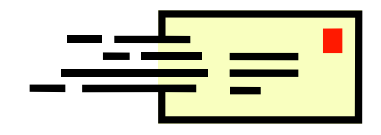